Инструкция по настройке IP видеонаблюдения

# macroscop

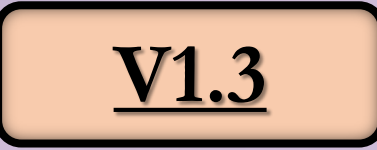

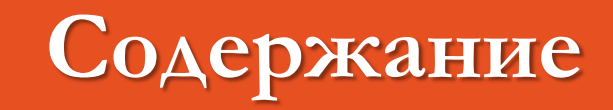

| 1. Настройка камер                                               |       |
|------------------------------------------------------------------|-------|
| <ul> <li><u>Настройка камер – HiWatch + Hikvision</u></li> </ul> | 5     |
| <ul> <li><u>Настройка камер – LTV + RVI</u></li> </ul>           | 8     |
| • <u>Настройка камер – Dahua</u>                                 | 14    |
| <u>2. Настройка ПК</u>                                           | 17    |
| <u>3. Быстрая настройка сервера «Лицензирование»</u>             | 23    |
| • <u>Лицензирование «офлайн-активация USB-ключа»</u>             | 26    |
| • <u>Настройка «установка конфигурации и редактирование»</u>     | 27    |
| • <u>Пользователи «Группы»</u>                                   | 29    |
| • Настройка рабочего места в клиенте                             | 31    |
| <ul> <li>Настройка Вида для камер</li></ul>                      | 32    |
| • Вкладка мобильные устройства                                   | 33    |
| • Добавление новой камеры «к стандартам»                         | 34    |
| 4. ТАБЛИЦА СТАНДАРТОВ КАМЕР                                      | 35-36 |

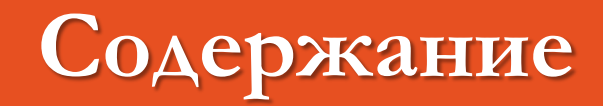

| <u>5. Настройка РТZ камер</u>                                     |       |
|-------------------------------------------------------------------|-------|
| • <u>Таблица стандартов РТZ камер</u>                             | 37    |
| • <u>Пример местоположения в Торговом зале</u>                    | 38    |
| <u>6. Завершение настройки</u>                                    | 39    |
| <u>7. Восстановление из backup</u>                                | 40    |
| 8. Системные оповещения                                           | 41    |
| 9. Зоны детекции движения                                         | 42    |
| <u>10. Сборка логов</u>                                           | 43    |
| 11.Обновление лицензии                                            | 44    |
| 12.Обновление макроскоп «сервера» и «клиента»                     | 45    |
| <u>13.Ошибки</u>                                                  | 46-49 |
| <u>12. Для Ознакомления «как настроены камеры в конфигурации»</u> | 50    |
| • <u>Ручное добавление и настройка IP камер</u>                   | 51    |
| • Вкладка « потоки и датчик движения»                             | 52    |
| • Вкладка «архив»                                                 | 53    |
| • <u>Вкладка «Водяной знак» «аналитика»</u>                       | 54    |
| 13.Информация                                                     | 55    |

### Рекомендации по быстрому поиску камер

- 1. Все провода отключаем от свитча
- 2. Запускаем приложения от камер
- 3. И по порядку подключаем провода и смотрим в программах подключенную камеру
- 4. Далее присваиваем ей нужный IP исходя из таблицы
- 5. И так далее

\*по умолчанию все провода пронумерованы согласно расположению камер (<u>см таблицу</u>)

- 1. В ПК два пользователя
- 2. admin пароль у инженера ДТО
- 3. user us111111

Все настройки производим под админом У юзера урезанные права

### Подключение роутера и ПК

Роутер оставляем в кассовой зоне Роутер подключить в коммутатор – в 26 порт ПК подключить в коммутатор – в 25 порт ПК ставим за монитор – таким образом чтобы он от туда не упал КЛЮЧ МАКРОСКОП – подключаем во внутренний USB – в системном блоке

### Настройка камер Hikvision + HiWatch

| - <b>C.</b> (1997)                                                                                                    | S A D |
|----------------------------------------------------------------------------------------------------|-------|
| a second second s |       |
|                                                                                                    |       |

|   | 0 | 31 DS-I453M(B | Active        |
|---|---|---------------|---------------|
|   | 0 | 32 DS-1453M(B | Inactive      |
| T |   | Устройств     | ю не активно  |
| L |   | Ставим гал    | ку для выбора |

- **1.** Запускаем программу для поиска камер «SADP»
- **2.** Нажимаем «Refresh» Отобразится список камер в нашей сети
- **3.** Если статус «**Inactive**» то камера не активна
- Если «**Active**», то камеру необходимо сбросить кнопкой «reset» на камере
- **4.** Если статус «**Inactive**» выбираем устройство (галкой) и вводим пароль

### пароль у инженера ДТО

- **5.** Далее вводим IP камеры исходя от ее место положения в магазине (<u>см. таблицу стандарта</u>)
- Маска 255.255.255.0
- Шлюз IP роутера

**6.** Для проверки нужной камеры вводим IP в браузере и проверяем ее местоположение по картинке

| Modify Network Parame                                       | ters                        |
|-------------------------------------------------------------|-----------------------------|
| <ul> <li>Enable DHCP</li> <li>Enable Hik-Connect</li> </ul> |                             |
| Device Serial No.:                                          | DS-I453M(B)20211028AAWRG970 |
| IP Address:                                                 | 10.2.155.100                |
| Port:                                                       | 8000                        |
| Subnet Mask:                                                | 255.255.255.0               |
| Gateway:                                                    | 10.2.155.1                  |
| IPv6 Address:                                               | ::                          |
| IPv6 Gateway:                                               | :                           |
| IPv6 Prefix Length:                                         | 64                          |
| HTTP Port:                                                  | 80                          |
| Secur                                                       | ity Verification            |
|                                                             |                             |
| Administrator Password:                                     |                             |

### Настройка камер Hikvision + HiWatch

| <b>1</b> Пользователь        |                           |
|------------------------------|---------------------------|
| 🔒   Пароль                   | абыли пародь?             |
| Вход                         |                           |
| 0                            | 50 [Чёткий<->Сглаженное ] |
| Видео <mark>Аудио</mark> ROI |                           |
| Кодирование аудио            | G.711ulaw                 |
| Аудио вход                   | Micln 🗸                   |
| Входная громкость            | 75                        |
| Фильтр шумов                 | Вкл. 🗸                    |

#### 불 Сохранить

#### 6. Вкладка «аудио»

• Как на картинке \*Если плохо слышно отключаем шумоподавление

|  | l. | Заходим | в веб | интерфейс | камеры |
|--|----|---------|-------|-----------|--------|
|--|----|---------|-------|-----------|--------|

#### 2. Раздел «Система»

• Настройка системы – время

3. Вкладка «Видео и Аудио»

Тип потока – Видео и Аудио

H.264 + - O

Тип скорости данных «Постоянное»

50

Разрешение – 1920\*1080р

Частота кадров – 12

Кодирование – Н.264

Битрейт – 4092

Поток – 50

- Часовой пояс свой
- Ntp сервер 10.8.0.0

4. Основной поток

| )сн.информация | Настройки времени | DST | RS-232 | Сведения |  |
|----------------|-------------------|-----|--------|----------|--|
| NTP            |                   |     |        |          |  |
| NTP            |                   |     |        |          |  |
| дрес сервера   | 10.8.0.0          |     |        |          |  |
| lopt NTP       | 123               |     |        |          |  |
| Інтервал       | 1440              |     | Мину   | /та      |  |
|                | Тест              |     |        |          |  |

### 5. Доп.поток

- Тип потока видео и аудио
- Разрешение 640\*360
- Тип скорости данных постоянное
- Частота кадров 12
- Битрейт 512
- Кодирование Н.264
- H.264 + OFF
- Поток 50 \_\_\_\_\_ 50

### Hастройка камер Hikvision + HiWatch

50

Настройки Дисплея Параметры OSD Маска

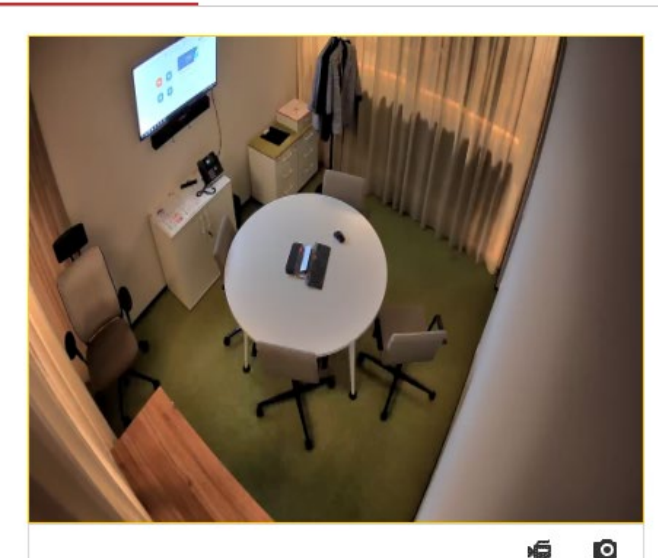

Маска

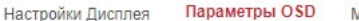

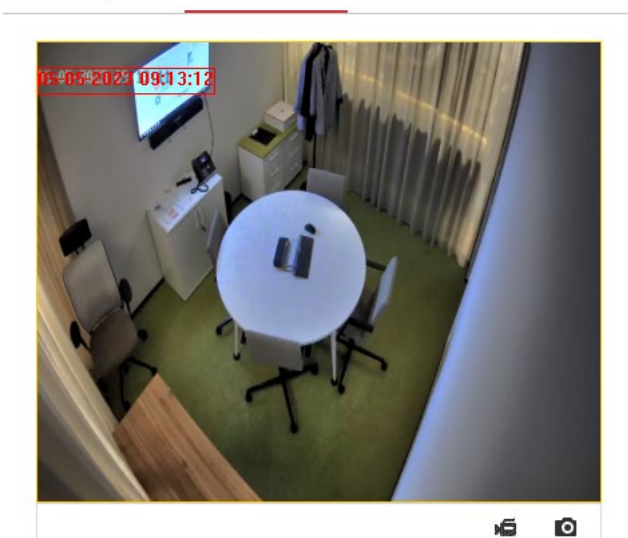

| Показ имени        |            |   |
|--------------------|------------|---|
| 🖊 Отображение дать | (          |   |
| Отображение неде   | ли         |   |
| Имя камеры         | Camera 01  |   |
| Формат времени     | 24-часовой | ~ |
| Формат даты        | ММ-ДД-ГГГГ | ~ |
| Отображение текста |            |   |
| _ <b>1</b>         |            |   |
| 2                  |            |   |
| 3                  |            |   |
| 4                  |            |   |
|                    |            |   |

Настройки изображения... Автоматическое переключен 🗸

Вкл.

OFF

Настройка изображения

Настройки экспозиции

настройки подсветки

Контрастность WDR

Подавление засветки

Улучшение изображения

Регулировка видео

Баланс белого

WDR

Переключение день/ночь

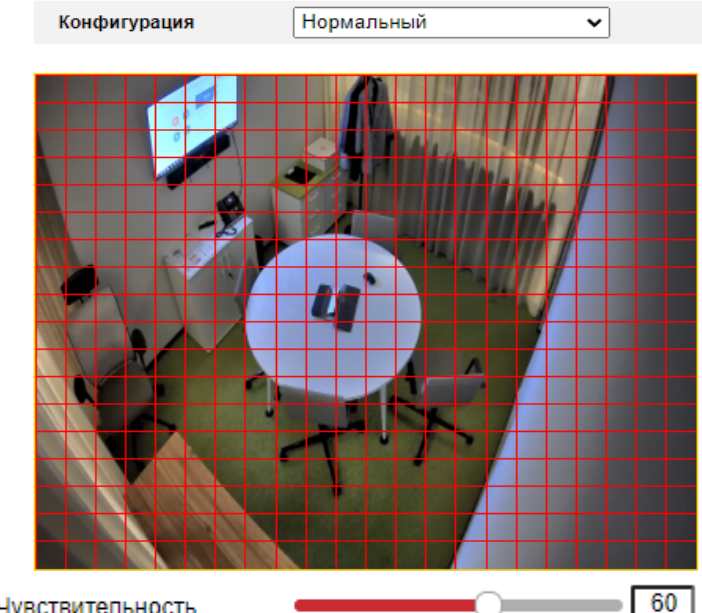

#### Вкладка «Изображение»

- 7. Раздел «Настройки дисплея» Настройка подсветки
- Если на камере засветы <u>вкл. WDR</u> ٠
- 8. Раздел «Параметры OSD»
- Ставим галку только отображение даты ٠

Предупреждения

Метод связи

Угол верхний левый ٠

Детектор тампера

Включить расписание

#### Вкладка «По событию»

### 9. Вкл движение

- Зона вся
- Чувствительность 60

Чувствительность

Детектор движения

Настройка зоны

Включите детекцию движения

Включить метаданные ActiveSearch

### Настройка камер LTV + RVI

| LTVtool         | B        | cero <b>987</b> : | устройство (устройств | a)               | Обновить                              | 😡 Настройка поиска       |                      | Русский 🔻 😮 — 🗆 🗙                        |                                           |
|-----------------|----------|-------------------|-----------------------|------------------|---------------------------------------|--------------------------|----------------------|------------------------------------------|-------------------------------------------|
| Энф. устройства | <b>√</b> | Bce 🔽 IPC         | ✓NVR ✓ Πp             | очее Все состо   | • кинко                               |                          | Введите к            | лючевые слова Q                          |                                           |
| ļ†ļ             | 1        | 💄 Логин           | 🔎 Изменить пароль     | IP Изменить IP-  | -адрес 🔷 Конфиг. устро                | йства                    |                      | 📝 Экспор                                 | 1. Запускаем программу для поиска камер   |
| Конф. канала.   | 1        | Имя устройст      | ва IP                 | Модель           | Версия                                | Состояние уст Операци    | я Сос                | гояние работы                            | / «LTVtool»                               |
|                 |          | ST-174 M IP HO    | ME 192.168.0.100      | ST-174 M IP HOME | IPC_M1301-<br>S31P_V2.3_210416_STC09  | Не выполнен 📑 IP<br>вход | 🔑 🔅 🤤 🤷 Оши<br>или г | бка входа (неправильный логин<br>1ароль) |                                           |
| Обновить        |          | S51C@IR           | 192.168.0.100         | S51C             | IPC_M1406-<br>S51C_V8.7.ST.C01_221014 | Не выполнен 📑 IP<br>вход | ₽¢е <b>≙</b>         |                                          |                                           |
| *               |          | LTV%20IP%20E-     | Series 10.2.154.156   | LTV-2CNT40-M2812 |                                       | Не выполнен 📄 IP<br>вход | ₽¢е▲                 |                                          |                                           |
| Обслуживание    |          | LTV-1CNSD20-Z     | 5-W 10.2.155.234      | LTV-1CNSD20-Z5-W | CIPC-B2302.6.9.NB.220816              | Не выполнен 📄 IP<br>вход | ₽¢е▲                 |                                          | а. пажимаем «Обновить» Отобразится список |
| NUR             |          | LTV-1CND40-F2     | 8 10.2.155.35         | LTV-1CND40-F28   | GIPC-B6202.5.92.C03616.NB.<br>220517  | Не выполнен 📑 IP<br>вход | ₽¢е <b>≙</b>         |                                          | камер в нашей сети                        |
| NVR             |          | LTV-1CND20-F2     | 8 10.2.155.182        | LTV-1CND20-F28   | DIPC-<br>B1219.1.96.C000233.220512    | Не выполнен 📄 IP         | Р 🌣 🖯 🗠 Оши          | бка входа (неправильный логин<br>1ароль) |                                           |
| <u>_</u>        |          | LTV IP E-Series   | 10.255.112.84         | LTV CNE-942 58   |                                       | Не выполнен 📄 IP         | 2006                 |                                          |                                           |
| Расчет          |          | LTV IP E-Series   | 10.255.112.186        | LTV CNE-942 58   |                                       | Не выполнен 📄 IP         | Poes.                |                                          | 3 Выбираем камеру и нажимаем «Изменить    |
|                 |          | LTV IP E-Series   | 10.255.113.87         | LTV CNE-942 58   |                                       | не выполнен 📄 IP         | 20ea.                |                                          |                                           |
| Измени          | пъ IP.   | -адрес (10        | .2.154.35)            |                  |                                       |                          |                      |                                          | IP адрес»                                 |
| Новый           | ІР-ад    | pec               | 10.2.                 | 154 . 35         |                                       |                          |                      |                                          | • Водим IP камеры исходя от ее место      |
| Подма           | ска      |                   | 255.0.                | 0.0              |                                       |                          |                      |                                          | положения в магазине                      |
| Шлюз            |          |                   | 10 . 2 .              | 154 . 1          |                                       |                          |                      |                                          | ( <u>см. таблицу стандарта</u> )          |
| IP (ста         | арый)    | ) IP (F           | новый)                | Подмаска         | Шлюз                                  | Имя пользоват            | Пароль               | Состояние работы                         | • Маска 255.255.255.0                     |
| 10.2.15         | 4.35     | 10.2.1            | 154.35                | 255.0.0.0        | 10.2.154.1                            | admin                    | 123456               | Не выполнен вход                         | • IIIAHO3 IP powrepa                      |
|                 |          |                   |                       |                  |                                       |                          |                      |                                          |                                           |

- Вводим пароль 123456
- Либо если он предложит сразу ввести пароль то вводим пароль админа

Пароль (у Инженера ДТО)

**4.** Далее заходим в браузер по IP камеры И сверяем по картинке ее местоположение

### Настройка камер LTV

| Общий | i            |  |
|-------|--------------|--|
|       | Информация   |  |
|       | Сеть         |  |
|       | Время        |  |
|       | Сервер       |  |
| •     | OSD          |  |
|       | Пользователь |  |
| Сеть  |              |  |

1. Основной поток

Формат сжатия – Н.264

Формат сжатия – Н.264

3. Третий поток отключаем

Шумоподавление – вкл

Входная громкость – 65-70

если плохо слышно выключаем шумодав

Разрешение – 640\*360

Частота кадров – 12

Битрейт – 512

Режим – CBR

4. Аудио – включить

Галку на канале 1

Частота кадров – 12

Битрейт – 4096

Режим – CBR

2. Второй поток

Разрешение – 1920\*1080р

Видео и аудио

Управление

Изображение

Аналитика

События

| 2 | Аудио   | Ауднофайл          |                |   |                                                                |
|---|---------|--------------------|----------------|---|----------------------------------------------------------------|
|   | Аулиов  | XOT                |                |   |                                                                |
|   | Avruor  | 207                |                |   |                                                                |
|   | Пуднов. |                    | Murrachau      |   |                                                                |
|   | Гежим ) | доступа            | микрофон       | Ť | - 75                                                           |
|   | Бходна  | я громкость        |                |   |                                                                |
|   | Формат  | сжатия аудио       | G.7110         | ~ |                                                                |
|   | Частота | і дискретизации(КН | z) ö           | ~ |                                                                |
|   | Шумоп   | одавление          | • Вкл. О Откл. |   |                                                                |
|   | Канал 1 |                    | Mic            | ~ | ✓ Вклі<br>Вклі<br>Вклі<br>Вклі<br>Вклі<br>Вклі<br>Вклі<br>Вклі |

чить

| Вкладка «Общий»                                  | Вклю | No.   | Содержание       |   | Ось У |
|--------------------------------------------------|------|-------|------------------|---|-------|
| <b>1.</b> Время — Ntp сервер 10.8.0.0            |      | 1     | <Дата и время>   | ~ | 2     |
| 2. OSD – Вкл. отображение даты                   |      |       |                  |   |       |
| 3. Пользователь – изменить пароль на админский - | нахо | одитс | я у инженера ДТО |   |       |
| Вкладка «Видео и Аудио»                          |      | Вкла  | дка «Событие»    |   |       |

- 1. Детектор движения
- Режим детекции сетка
- Чувствительность 60
- Кликаем по экрану чтобы появилась сетка

| Настройки правил          | Действие при тревоге         | Расписание    |                        |    |              |
|---------------------------|------------------------------|---------------|------------------------|----|--------------|
| Режим детекции            | Сетка                        | ~             | Чувствительность       | По | <br>в Пов 60 |
|                           |                              |               | Параметры тревоги      |    | <br>         |
| Нажмите здесь, чтобы      | а Загрузить и установите пос | леднюю версию | Подавление тревоги (с) | 15 |              |
| плагина. Перед установкой | і́ закройте окно браузера.   |               |                        |    |              |
|                           |                              |               |                        |    |              |
|                           | +                            | Зум —         |                        |    |              |
|                           | +                            | Фокус —       |                        |    |              |
|                           | 1 Предуста                   | ahoeka        |                        |    |              |
|                           | 2 Предуста                   | ahobk:        |                        |    |              |
|                           | 3 Предуста                   | ahobk2        |                        |    |              |
|                           | 4 Предуста                   | BHOBKZ        |                        |    |              |
| 0                         |                              |               |                        |    |              |

Ось Ү

3

### Настройка камер LTV

\*Все эти настройки можно настраивать путем загрузки конфигурации для камеры и по итогу нужно будет только сменить ИП и произвести ручные настройки по изображению и по звуку по необходимости и указать свой часовой пояс

- 1. Конфигурации для камеры находятся на <u>ftp://sps-holding.ru/NEW/VR\_instructions/</u> папка конфигурация для камер
- 2. Выбираем соответствующую папку и скачиваем файл на рабочий стол
- 3. Заходим на веб интерфейс камеры
- 4. Раздел система
- 5. Вкладка обновление
- 6. Файл конфигурации импорт
- 7. Далее меняем ип согласно местоположения и пароль от админа и ставим свой часовой пояс

\*Для загрузки конфигурации для камер LTV в помещении – потребует пароль админа – вводим и нажимаем импорт

### Настройка камер RVI

| Поток               | 1 поток            | ~  |               |
|---------------------|--------------------|----|---------------|
| Тип потока          | Видео и Аудио      | ~  |               |
| Разрешение          | 1080P(1920x1080)   | ~  |               |
| Битрейт             | 4096               | -  |               |
| Частота кадров, к/с | 12                 | -  |               |
| Приоритет передачи  | Частота кадров     | ~  |               |
| Интервал I кадров   | 12                 | ÷  |               |
| Тип битрейта        | CBR                | ~  |               |
| Кодирование         | H.264H             | ~  |               |
| S+                  | Выключить          | ~  |               |
| SVC                 | Выключить          | ~  |               |
| Режим потока        |                    | 50 | Резко<>Плавно |
| Шифрование          | Нет                | ~  |               |
| Пароль AES          |                    |    |               |
| Подтвердите пароль  |                    |    |               |
|                     |                    |    |               |
|                     | Сохранить Отменить |    |               |

#### 1. Заходим в веб интерфейс камеры

### 2. Вкладка «Видео и Аудио»

#### 3. Основной поток

- Тип потока Видео и Аудио
- Разрешение 1920\*1080р
- Тип битрейта «CBR»
- Частота кадров 12
- Битрейт 4096
- Кодирование Н.264Н
- Поток 50

### 4. Доп.поток

- Тип потока видео и аудио
- Разрешение 640\*360
- Тип скорости данных постоянное
- Частота кадров 12
- Битрейт 512
- Кодирование Н.264
- Поток 50

### 5. Аудио – включить

- Входная громкость 65-70
- Шумоподавление вкл
- если плохо слышно выключаем шумодав
- Галку на канале 1

### Настройка камер RVI

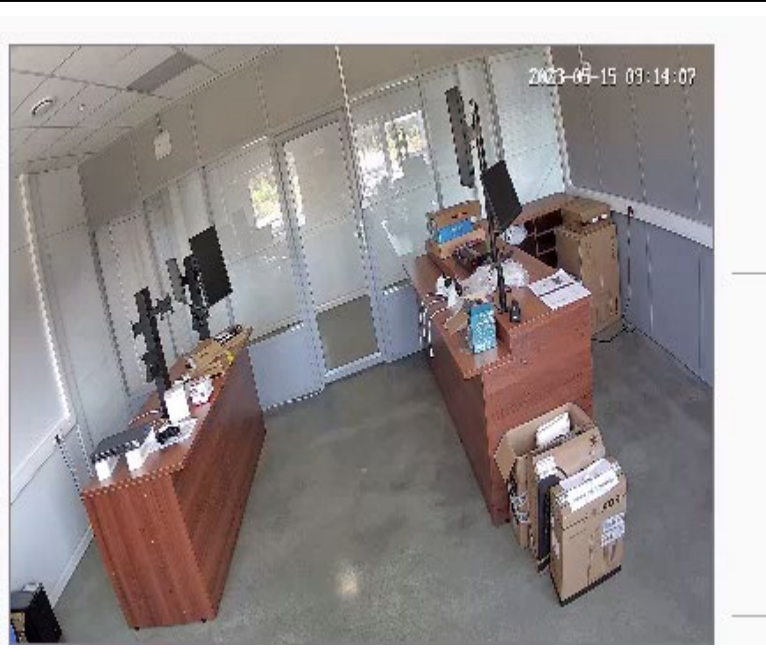

| 1 | 2023-06-05 13:09:23 | Син |
|---|---------------------|-----|
|   |                     |     |
|   |                     |     |
|   |                     |     |

| 1 поток      |                                                                                        |                                                                                                    | ~                                                                                      |
|--------------|----------------------------------------------------------------------------------------|----------------------------------------------------------------------------------------------------|----------------------------------------------------------------------------------------|
| IPC          |                                                                                        |                                                                                                    |                                                                                        |
| Переместить  | Цвет                                                                                   | Белый                                                                                                    | ~                                                                                      |
| 2023-05-15   |                                                                                        |                                                                                                    | *                                                                                      |
| Переместить  | Цвет                                                                                   | Белый                                                                                                    | ~                                                                                      |
| □День недели |                                                                                        |                                                                                                    |                                                                                        |
|              | <mark>⊖12 ч</mark>                                                                     | асов                                                                                                    |                                                                                        |
|              |                                                                                        |                                                                                                    |                                                                                        |
|              | 1 поток<br>IPC<br>Переместить<br>2023-05-15<br>Переместить<br>День недели<br>© 24 часа | 1 поток         IPC         Переместить       Цвет         2023-05-15         Переместить       Цвет         День недели         24 часа       12 часа | 1 поток  IPC  IPC  2023-05-15  ICереместить Цвет Белый  День недели  24 часа 012 часов |

| Часовой пояс       | (GMT+03:0 | 00)Москва  | а, Санкт-Петерб | *     |          |
|--------------------|-----------|------------|-----------------|-------|----------|
| хронизация времени | Ν         | ITP        |                 |       |          |
| Время ПК           | 2023-06-0 | 5 13:09:23 | 3               |       | Задать   |
| t                  | 🖊 Разреші | ить синх   | ронизацию вре   | емени | no ONVIF |
| Летнее время (     | Включит   | ъ          |                 |       |          |
| Начало             | Январь    | ~          | Последний       | ~     |          |
|                    | Bc        | ~          | 00              | ~     | часы     |
| Завершение         | Январь    | ~          | Последний       | ~     |          |
| (                  |           |            |                 |       |          |

### Вкладка «OSD»

- Галка только на дате
- 24 часа

٠

- День недели выкл
- Расположение верхний правый угол

### Раздел «события и реакция»

- Ставим галку движение -вкл
- Выделяем всю область если не выделена
- Чувствительность 60

#### Раздел «Системные настройки»

• Ntp сервер 10.8.0.0

#### Вкладка «пользователи»

• Изменить пароль

### пароль у инженера ДТО

### Настройка камер RVI

\*Все эти настройки можно настраивать путем загрузки конфигурации для камеры и по итогу нужно будет только сменить ИП и произвести ручные настройки по изображению и по звуку по необходимости и указать свой часовой пояс

- 1. Конфигурации для камеры находятся на <u>ftp://sps-holding.ru/NEW/VR\_instructions/</u> папка конфигурация для камер
- 2. Выбираем соответствующую папку и скачиваем файл на рабочий стол
- 3. Заходим на веб интерфейс камеры
- 4. Раздел системные настройки
- 5. Вкладка обслуживание
- 6. Файл конфигурации обзор импорт
- 7. Далее меняем ип согласно местоположения и пароль от админа и ставим свой часовой пояс

### Настройка камер Dahua

| Ņ   | Configtool        | 2 Device(s) found                                                           |                                                                                           | Search Setting 🛛 🔻 — 💙                                                   | <ol> <li>Запускаем программу для поиска камер</li> <li>«ConfigTool»*роутер и комп не в впн</li> <li>Нажимаем «Обновить» Отобразится список камер в</li> </ol> |
|-----|-------------------|-----------------------------------------------------------------------------|-------------------------------------------------------------------------------------------|--------------------------------------------------------------------------|----------------------------------------------------------------------------------------------------|
| ₽   | Modify IP         | Initialize Batch Modify IP Import                                           | Export Manual Add Delete                                                                  | Search                                                                   | нашей сети<br>3. Нажимаем «Search Setting»                                                                                                    |
| ŧ   | Device Upgrade    | NO. Status Type Mod                                                         | lel IP : Port MAC                                                                         | Version Operate                                                          | Вводим пароль от админа – <u>которыи знает инженер ДТС</u><br><b>3.</b> Смотрим статус – и если <u>Uninitialized</u> то:                                      |
| ᢙ   | Online Upgrade    | 1     Initialized     IPC     DH-I       2     Initialized     IPC     DH-I | IPC-HDW2241 10.2.156.110:37777 3c:e3:6b:c0:<br>IPC-HDBW210 10.2.155.38:37777 c0:39:5a:4a: | ec:d1 V2.840.0000 Edit Details Web<br>84:22 V2.820.0000 Edit Details Web | <ul> <li>Выбираем камеру и нажимаем кнопку Initialize</li> <li>4. Задаем пароль от админа</li> </ul>                                                          |
| 0   | Device Config     |                                                                             |                                                                                           |                                                                          | <ul> <li>5. Далее для смены IP адреса</li> <li>Выбираем камеру и нажимаем «Batch Modify IP»</li> </ul>                                                        |
|     | Mode              | Static O DHCP                                                               |                                                                                           |                                                                          | <ul> <li>Волим IP камеры исхоля от ее место положения в</li> </ul>                                                                                            |
|     | Target IP         |                                                                             |                                                                                           |                                                                          | магазине                                                                                                    |
|     | Subnet Mask       | , , , .                                                                     |                                                                                           |                                                                          | ( <u>см. таблицу стандарта</u> )                                                                                                    |
|     | Gateway           |                                                                             |                                                                                           |                                                                          | <ul> <li>Маска 255.255.255.0</li> <li>Шлюз IP роутера</li> </ul>                                                                                              |
| Sel | ected number of c | OK<br>devices: 1                                                            |                                                                                           |                                                                          | *Либо через веб морду камеры                                                                                                    |

- \*Если статус Initialized камера уже активна- при первичной настройки надо сбросить на завод
- \*\* Если статус Uninitialized камеру надо настроить

### Настройка камер Dahua

Раздел «Настройки»

#### 1.Вкладка видео

Основной поток

- Сжатие Н.264
- Разрешение 1920\*1080р
- Частота кадров 12
- Тип Битрейта CBR
- Битрейт 4096
- Интервал кадров 12
- Настройки галку убрать

#### Доп поток

- Сжатие Н.264
- Разрешение 640х480
- Частота кадров 12
- Тип Битрейта CBR
- Битрейт 512
- Интервал кадров 12

#### 2.Вкладка наложение

- Маска отключить
- Имя канала отключить
- Время вкл. И галку (показать неделю убрать)

#### 3. Вкладка Аудио

- Основной поток- вкл.
- Доп поток вкл
- Громкость 100
- Шумодав вкл Если плохо слышно

выключаем

| Г | — Кодировка                                          |
|---|------------------------------------------------------|
|   | Основной поток                                       |
|   | 🗹 Вкл.                                               |
|   | Сжатие G.711A 🗸                                      |
|   | Частота 8000 🗸                                       |
|   | Доп. поток                                           |
|   |                                                      |
|   | 🗹 Вкл.                                               |
|   | Сжатие G.711A 🗸                                      |
|   | Частота 8000 🗸                                       |
| L |                                                      |
| Г | Атрибут                                              |
|   | Тип аудиовхода Міс 🗸                                 |
|   | Шумоподавление Вкл.                                  |
|   | Громкость микроф — — — — — — — — — — — — — — — — — — |
|   | Громкость динамика — — — — — — 60                    |
|   |                                                      |

### Настройка камер Dahua

#### Раздел События

- 4. Вкладка видео события
- Вкл.
- Область вся область
- Чувствительность 60

#### Раздел Система

- 5. Вкладка общие настройки дата и время
- Формат 24 часа
- Часовой пояс местный
- Ntp сервер 10.8.0.0
- Сохранить

|                     |  |        |        | Область                        |        |                   |
|---------------------|--|--------|--------|--------------------------------|--------|-------------------|
|                     |  | 19 m 1 | iter - | Имя R                          | egion1 |                   |
|                     |  |        |        | Чувствит 📄                     | 0      |                   |
|                     |  |        |        | Порог 🖃                        | 0      |                   |
|                     |  |        |        |                                |        |                   |
|                     |  |        |        |                                |        |                   |
|                     |  |        |        |                                |        |                   |
|                     |  |        |        | h n n n n n n n dereserenesede |        | recorde a a a a a |
|                     |  |        |        |                                |        |                   |
| /далить все Удалить |  |        | _      |                                |        |                   |

\*Все эти настройки можно настраивать путем загрузки конфигурации для камеры и по итогу нужно будет только сменить ИП и произвести ручные настройки по изображению и по звуку по необходимости и указать свой часовой пояс

- 1. Конфигурации для камеры находятся на <u>ftp://sps-holding.ru/NEW/VR\_instructions/</u> папка конфигурация для камер
- 2. Выбираем соответствующую папку и скачиваем файл на рабочий стол
- 3. Заходим на веб морду камеры
- 4. Раздел система вкладка Импорт/Экспорт
- 5. Нажимаем кнопку «импорт» и выбираем файл конфигурации для камеры
- 6. Далее меняем ип согласно местоположения и пароль от админа и ставим свой часовой пояс

### Настройка ПК

В ПК два пользователя

admin – пароль у инженера **ДТО** user – **us111111** 

Перед прошивкой роутера настраиваем камеры ПЕРЕД началом форматируем 2шт. HDD – на нем храниться архив SSD НЕ ТРОГАЕМ !!! Там система

Все настройки производим под админом

После прошивки роутера – меняем IP адрес ПК – **10.хх.хх.12** 

- Настроить на ПК местное время и дату
- Изменить имя ПК на номер магазина пример: КВ2286
- Чтобы сервер был доступен в sps-holding.ru/r необходимо отключить файрволл(Брандмауэр)
- В пользователе юзер нажимаем правой кнопкой мыши по панели пуск и выбираем сенсорную клавиатуру
- Virtual box настроен по умолчанию и озвучка играет в планировщике задач есть служба на авто подключение при запуске ПК.

\*Озвучка автоматически запускается после загрузки пк- сервер видеонаблюдения так же Чтобы слушать звук с камер:

- 1) Заходим в пуск параметры система вкладка звук доп. параметры звука параметры устр. и громкости приложения.
- 2) Убавить Virtual box до 0 добавить Макроскоп клиент 100
- 3) После прослушки с камер убавить с макроскоп до 0 добавить на 100 Virtual box

### Теневое подключение на ПК

Проверяем теневое подключение до ПК

По умолчанию он встроен в образ, но если его нет то необходимо установить.

Открываем папку на фтп «ftp://sps-holding.ru/NEW/VR\_instruction\теневой доступ к ПК»
 Читаем инструкцию в этой папке.

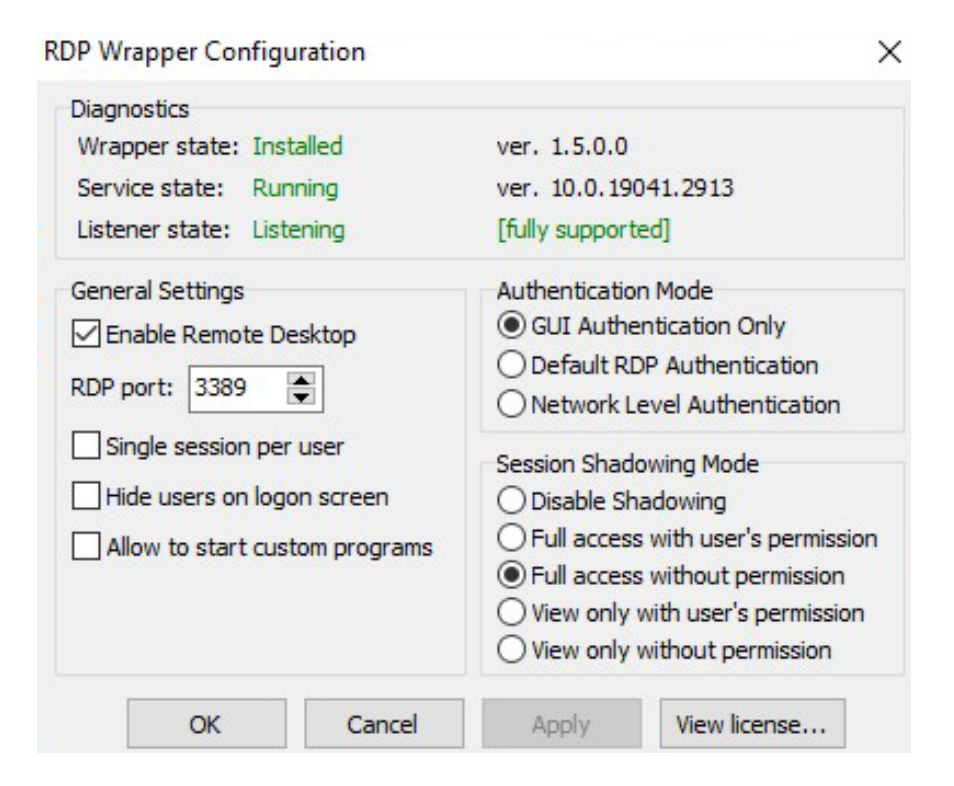

### Интерфейс рабочей программы

### Настройка HDD

Откройте утилиту управления дисками командой **diskmgmt.msc**, кликните ПКМ по второму HDD на 4тб **«Создать простой том». И так для второго HDD 4 тб** 

В итоге мы получаем 3 диска

- 1. SSD с системой
- 2. HDD 4tb для архива
- 3. HDD 4tb –для архива

\*Запись будет происходить в шахматном порядке в случае не исправности одного из дисков, часть файлов останется

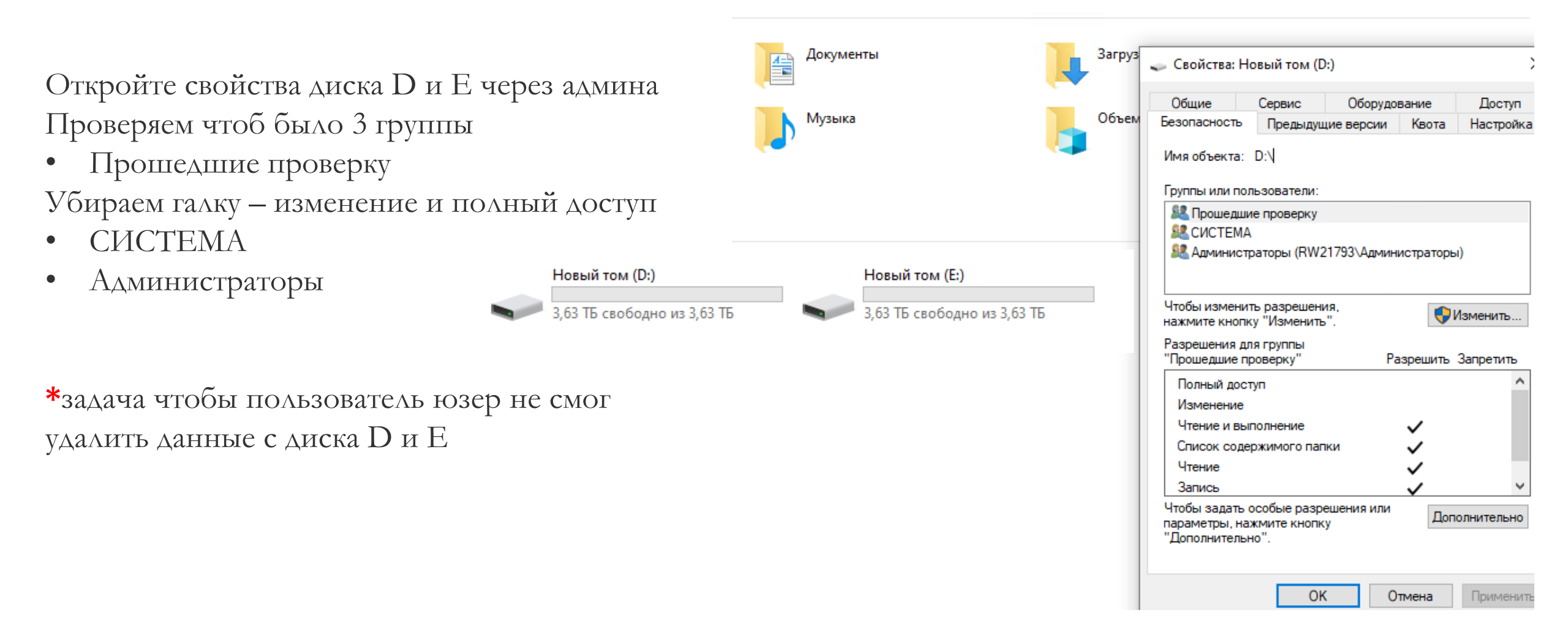

### Автовключение ПК после отключения электроэнергии

- При включении ПК нажимаем кнопку **DE**L
- В BIOS заходим во вкладку Settings
- Выбираем строку **«Энергопотребление** платформы»

- В строке управление энергопотреблением платформы ставим **«Разрешено»**
- В строке Включение системы после возврата питания ставим **«Всегда включать»**

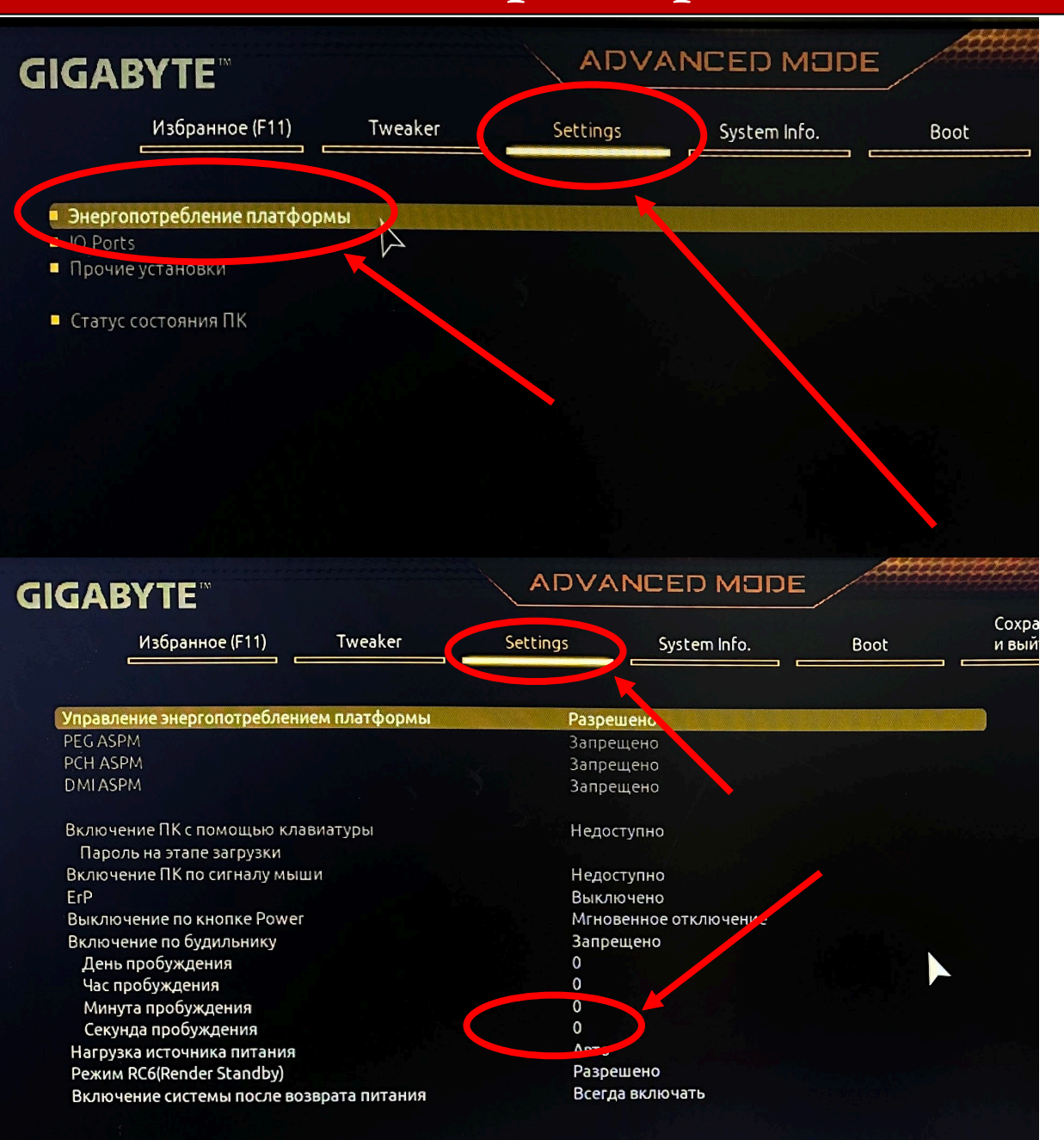

### ОТКЛЮЧЕНИЕ АРР СЕМТЕК GIGABYTE

- При включении ПК нажимаем кнопку **DE**L
- В BIOS заходим во вкладку Settings
- Выбираем строку «IO Ports»

- Далее выбираем строку APP Center Download & Install Configuration.

- В строке APP Center Download & Install ставим Disabled

| GIGABYTE                                                                                                    |                    | ADVA            |              |      |
|----------------------------------------------------------------------------------------------------|--------------------|-----------------|--------------|------|
| Избранное (F11)                                                                                                    | Tweaker            | Settings        | System Info. | Boot |
| <ul> <li>Энергопотребление платформ</li> </ul>                                                                                                    | ы                  |                 |              |      |
| <ul> <li>IO Ports</li> <li>Прочие установки</li> </ul>                                                                                                    |                    |                 | *********    |      |
| Статус состояния ПК                                                                                                    |                    |                 |              |      |
| Интегрированный LAN-контролл                                                                                                    | тер                | Разрег          | ШИТЪ         |      |
| Аудиоконтроллер<br>Деколирование свыше 4 Гбайт                                                                                                    |                    | Разре.<br>Запре | шено<br>шено |      |
| Записи ЮАРІС 24-119                                                                                                    |                    | Разрег          | цено         |      |
| <ul> <li>APP Center Download &amp; Install Co</li> <li>Конфигурация Super IO</li> <li>Конфигурация USB</li> <li>Network Stack Configuration</li> <li>Конфигурация NVMe</li> <li>SATA And RST Configuration</li> <li>Realtek PCIe GBE Family Controlle</li> </ul> | r (MAC:74:56:3C:07 | 7:14:12)        |              |      |
| Избранное (F11)                                                                                                    | Tweaker            | Settings        | System Info. | Boot |
| APP Center Download & Install                                                                                                    |                    |                 |              |      |
| APP Center Download & Install                                                                                                    | 7                  | Dicable         | SH           |      |

Быстрая настройка сервера «Лицензирование» ПОСЛЕ НАСТРОЙКИ всех камер на магазине

<u>!!!!!!!</u> <u>Перед началом меняем имя ПК на номер магазина</u> !!!!!!!

### Ставим местное время Ставим IP адрес ПК 10.xx.xx.12

Если лицензия не ставиться то открываем доступ в инет на время установки

После настройки сервера – обязательно проверяем работу архива Не забываем под админом закрывать конфигуратор и клиент макроскоп. После настройки. И переходить на USER.

#### Запускаем Масговсор Статус Инфо:

\*Если лицензия на сервере не установлена, в окне управления вместо кнопки открытия настроек будет кнопка **Установить лицензию**, при нажатии на которую откроется окно мастера.

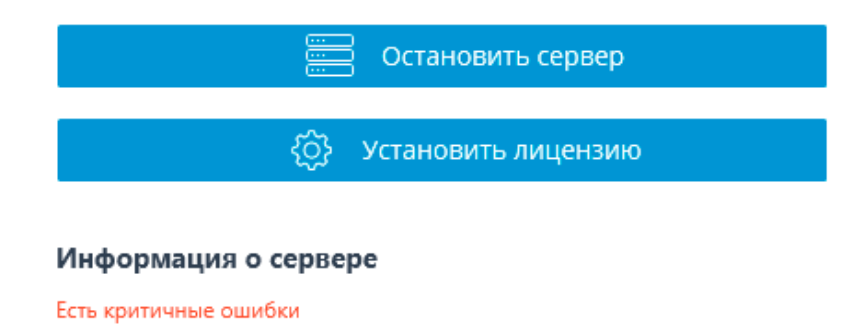

Не найден файл лицензии Версия сервера (Windows): 3.1.14 Special. ×

#### Выбор варианта установки

Лицензия для программного ключа

Лицензирование посредством программного ключа, привязанного к конкретному компьютеру.

Внимание! После активации ключа он не может быть перенесен на другой компьютер!

Лицензия для USB-ключа

Лицензирование посредством USB-ключа, установленного в USB-разъем сервера.

| Установка | офлайн |
|-----------|--------|
|           |        |

|--|

#### 3. Выбрать «лицензия для USB ключа»

| 👂 Установка лицензии                |                              | × |
|-------------------------------------|------------------------------|---|
| Выбор ключа                         |                              |   |
| Выберите USB-ключ, для которого нес | обходимо установить лицензию |   |
| Номер ключа                         | Статус                       |   |
| 2B217205                            | Не активирован               |   |
| 33577D08                            | Не активирован               |   |
|                                     |                              |   |
| Обновить                            |                              |   |
| Назад Далее                         |                              |   |

4. Вставляем ключ в USB и нажимаем обновить.

#### Ключ вставляем во внутренний USB

- Выбираем нужный ключ и нажимаем далее.
- \*Номер ключа нанесен на ребро USB ключа

| 👂 Установка лице    | ензии        |   | × |
|---------------------|--------------|---|---|
| Онлайн-установка    | лицензии     |   |   |
|                     |              | 1 |   |
|                     |              | 1 |   |
| Соединение с сервер | ом активации |   |   |
| Назад               | Далее        |   |   |

- 5. Далее идет процесс активации.
- ПК должен быть подключен к сети
- \*При отсутствие интернета можно активировать офлайн

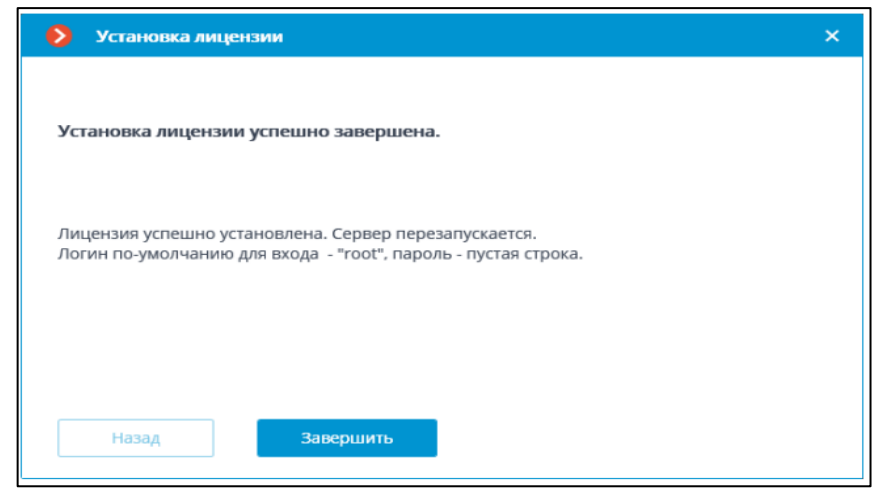

6. Окно успешной активации – нажимаем «завершить»

#### Выбор варианта установки

Произошла ошибка в процессе онлайн-активации ключа: не удалось получить файл лицензии с сервера активации.

Возможные причины:

 В процессе активации прервалась связь с сервером активации — например, из-за разрыва или низкой скорости соединения, либо из-за проблем на одном из звеньев сетевого маршрута

 К данному ключу не привязана лицензия — в таком случае следует обратиться к поставщику (продавцу) лицензии

- Лицензия предназначена для другого программного продукта.

• Повторить попытку подключения к серверу активации

Если есть возможность включить доступ к интернету на данном компьютере, сделайте это.

Установить лицензию другим способом

Потребуется отправка файла запроса лицензии по электронной почте с устройства, имеющего доступ к интернету.

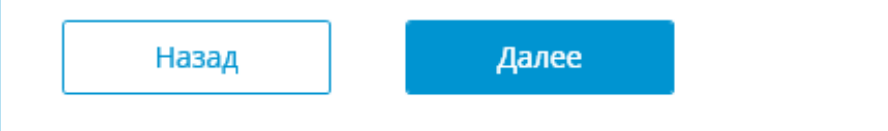

\*Окно с ошибкой «либо повторяем» \*\*Либо устанавливаем оффлайн

### **Лицензирование «Офлайн-активация USB-ключа»**

#### 👂 Установка лицензии

| 0          | Лицензия для программного ключа                                                                |
|------------|------------------------------------------------------------------------------------------------|
| Лиц<br>ком | ензирование посредством программного ключа, привязанного к конкретному<br>пьютеру.             |
| Для<br>XXX | установки лицензии потребуется ввод кода активации вида: XXXXXXXX-XXXX-XXXX-XXXX-XXXX-XXXX-XXX |
| Вни        | лание! После активации ключа он не может быть перенесен на другой компьютер!                   |
| •          | Лицензия для USB-ключа                                                                         |
| Лиц        | ензирование посредством USB-ключа, установленного в USB-разъем сервера.                        |
| <b>~</b> ) | /становка офлайн                                                                               |
|            |                                                                                                |
|            | Назад Далее                                                                                    |

Поставить галку лицензия USB ключа Установка офлайн В след. окне выбираем ключ USB

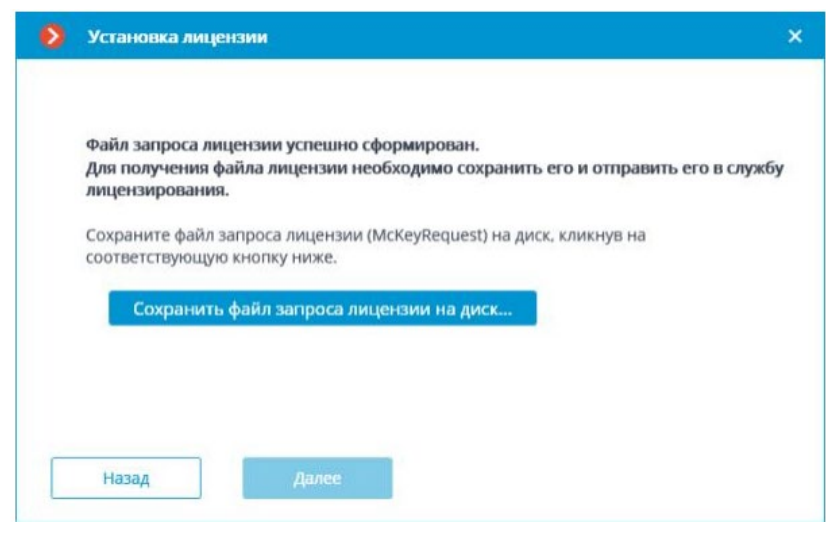

Далее нажимаем «сохранить файл»

| 0  | Установка лицензии                                         |
|----|------------------------------------------------------------|
| Вы | бор варианта установки                                     |
| ۲  | Продолжить установку с этапа, на котором она была прервана |
| 0  | Начать установку заново                                    |
|    | Выбираем вариант установки                                 |
|    | Назад Далее                                                |

Файл с расширением «**\*.McKeyRequest**»либо номер ключа с ребра Отправляем на почту «**lic@macroscop.com**» В ответ будет выслан файл с расширением «**\*.McKey**» который нужно открыть в след.окне

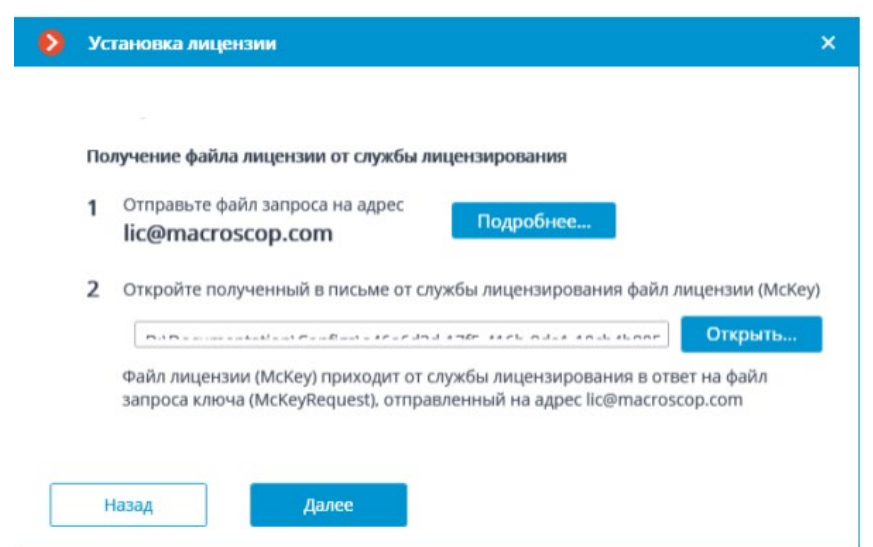

### Настройка «установка конфигурации и редактирование»

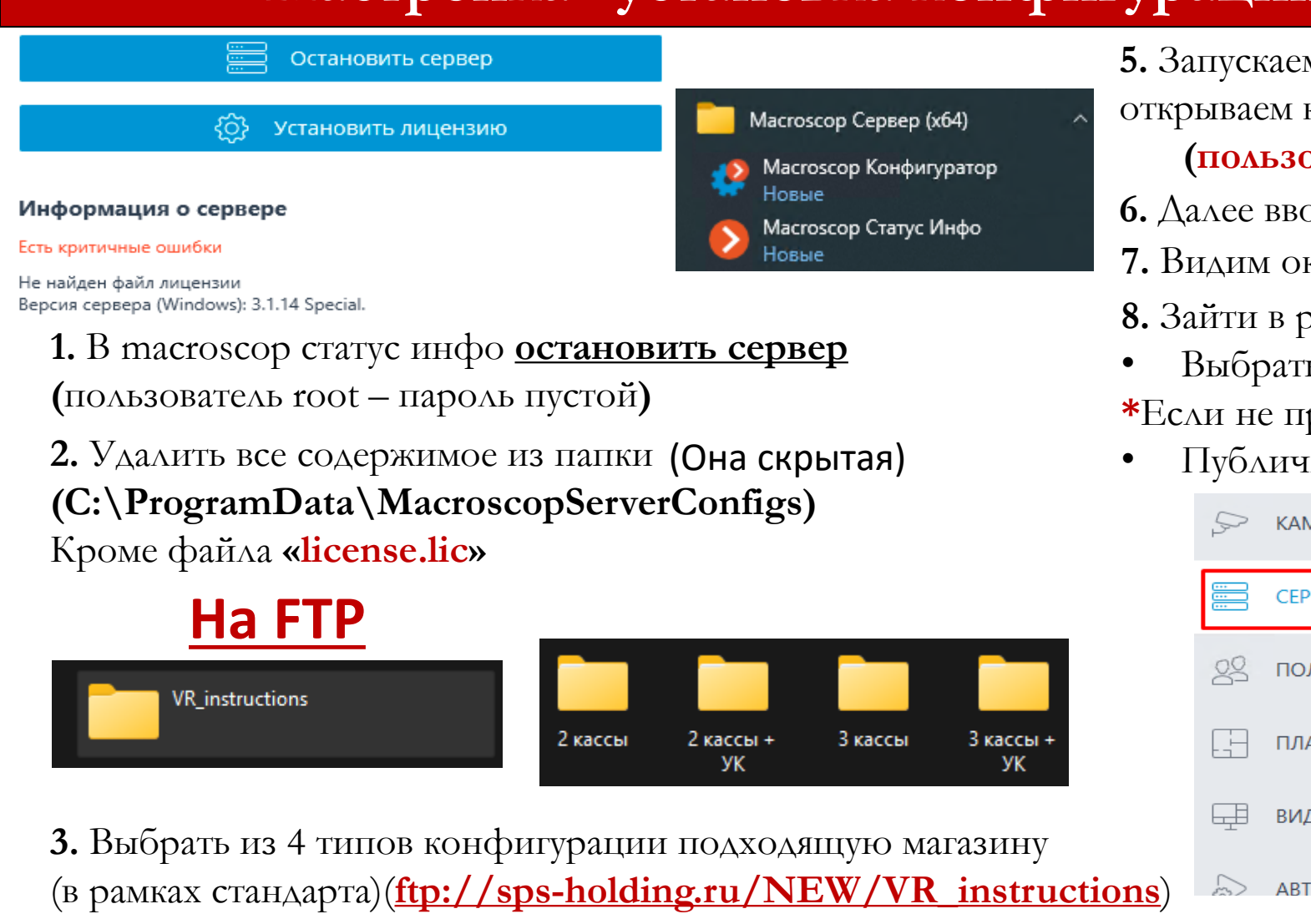

4. Копируем содержимое выбранной конфигурации в системную папку

### (C:\ProgramData\MacroscopServerConfigs) кроме файла «license.lic» (если есть)

**5.** Запускаем сервер из окна macroscop статус инфо и открываем конфигуратор

(пользователь «admin» пароль «у инженера ДТО»)

- 6. Далее вводим IP адрес ПК (10.хх.хх.12) если запросит
- 7. Видим окно успеха и вводим пароль от админа еще раз
- 8. Зайти в раздел Серверы:
- Выбрать IP адрес компьютера и нажать галку
- \*Если не присвоился после 6-го пункта
- Публичный адрес выкл.

|              | 2          | 1               |                                                             |
|--------------|------------|-----------------|-------------------------------------------------------------|
|              | D          | КАМЕРЫ          | Сбщие настройки                                             |
|              | ···<br>··· | СЕРВЕРЫ         | Сервер 1<br>127.0.0.1 : 8080 📲                              |
|              | -          |                 | Сетевой адрес для доступа к серверу 📈 🗙                     |
|              | 22         | ПОЛЬЗОВАТЕЛИ    | Локальный адрес Порт SSL порт<br>10.2.155.243 		 8080 18080 |
|              |            | ПЛАНЫ           | Оспользовать дополнительный (публичный) адрес i             |
|              |            |                 | Статус                                                      |
|              | Ŧ          | виды            | главный                                                     |
|              |            |                 |                                                             |
| <u>) ()</u>  | -          | АВТОМАТИЗАЦИЯ   |                                                             |
| <b>9.</b> Да | алее       | в разделе «каме | еры» включаем 15 камер                                      |
|              |            |                 |                                                             |

Камера отключена

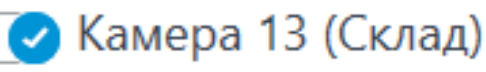

Камера активна

**10.** Включаем если их нет – 2 диска по 4тб в настройках сервера (архив + БД)(системный SSD не задействуем)

Сервер – настройка

| Диск | Назначение диска    | Размер | Свободно | Мин. своб.<br>место | Макс. размер<br>архива |
|------|---------------------|--------|----------|---------------------|------------------------|
| C:\  | Не используется 🗸 🗸 | 189    | 142      | <u>10</u>           | <u>180</u>             |
| D:\  | Архив + БД 🛛 🗸      | 3726   | 3718     | <u>372</u>          | <u>3353</u>            |
| E:\  | Архив + БД 🗸 🗸 🗸    | 3726   | 3719     | <u>372</u>          | <u>3353</u>            |

- SSD Не используется
- HDD 4Tb архив + БД (второй также)

Задаем минимальный размер памяти и максимальный от диска (кроме С) 372 и 3353

\*расчет: вычитаем 10% от общего размера и пишем в Макс. размер архива

### А эти 10% пишем в мин свободно

Если появляется ошибка по диску, смотрим раздел (ошибки)

| 10.2.154.31          | <u>IPv4</u>           | æ                   |  |  |  |  |
|----------------------|-----------------------|---------------------|--|--|--|--|
| Задать сетевые порты |                       |                     |  |  |  |  |
| Устройство           |                       |                     |  |  |  |  |
| Производитель        | Тип устройства        | Модель              |  |  |  |  |
| Tantos ~             | Камера ~              | TSi - (Be,De,Vn,Dn) |  |  |  |  |
| Авторизация          |                       |                     |  |  |  |  |
| Имя пользователя     | Пароль                |                     |  |  |  |  |
| admin                | Пароль У инженера АТО |                     |  |  |  |  |

- 11. Для каждой камеры прописываем
- (IP адрес производителя -тип устройства модель)
- Логин и пароль проверяем «admin» «пароль у инженера **ДТО**»
- После этого нажимаем «тестировать камеру»
- И если она показывает статус <u>подключено</u> то настраиваем следующую.
- \* Если имеется ошибка тогда нажимаем по ней и смотрим на что жалуется
  \*\*Подробнее об ошибках смотрим раздел «Ошибки и решения» в инструкции».
  \*\*\*Обязательно проверяем в ходе теста какие данные отображает доп поток
  12. После успешной настройки камер нажимаем
- Применить все
- **13.** ЕСЛИ Уличная камера не установлена и в магазине только 14 камер просто выключаем в списке уличную камеру

### Пользователи

|        | Развернуть все \vee      |
|--------|--------------------------|
| $\sim$ | ᄰ Администраторы         |
|        | 🙎 root                   |
| $\sim$ | <b>北</b> Администратор 2 |
|        | 🙎 admin                  |

🗸 🎎 СБ

🙎 sb

🗸 📽 user

🙎 user

### Проверяем чтобы у пользователя user были следующие права

- 1. Вкладка «Пользователи» должны быть 4 пользователя и 4 группы
- Root, admin, user, CE

### 2. Если нет, то не загрузили конфигурацию

• Логин admin

Свернуть

- Пароль у инженера ДТО
- Логин user
- Пароль **us111111**

- 3. Права группы для «USER»
- Имя группы «user»
- Вкладка «<u>основные</u>» ставим галки только как на картинках ниже (списком на след. Стр.)

| права                                       | <ul> <li>Возможности клиентских приложений</li> </ul> |                                                 |          |
|---------------------------------------------|-------------------------------------------------------|-------------------------------------------------|----------|
| Управление камерами                         | Доступ к журналу                                      |                                                 |          |
| Прием звука с камеры                        | Доступ к отчетам                                      |                                                 |          |
| Передача звука на камеру                    | Доступ к архивным закладкам                           | ◆                                               |          |
| Постановка камер на охрану                  | Доступ к картам                                       | Прием тревог без обязательных комментариев      |          |
| Управление поворотными камерами (РТZ)       | Доступ к поиску объектов                              | Экспорт архива                                  | ~        |
| Управление записью в архив                  | Доступ к планам                                       | Доступ к экспертному режиму работы с архивом    |          |
|                                             | Закрытие приложения                                   | Редактирование видов                            |          |
| Конфигурирование                            | Ограничение количества подключений 4                  | гедактирование видов                            | U        |
| Изменение пароля из клиента                 | Отложенный перезапуск приложения                      | Отключение размытия                             | <b>~</b> |
| Конфигурирование                            | Запуск задач пользователя                             | Отображать водяной знак на видео Всегда-        | <b>~</b> |
| Конфигурирование рабочего места             | Управление ячейкой камеры                             | Взаимодействие с внешними компонентами          |          |
| Права на вновь добавляемые камеры           | Доступ к базам лиц и автономеров                      | Прием Push уведомлений                          | ~        |
| Редактирование данных баз лиц и автономеров | Корректировка количества занятых мест на парковке     | Подключение с мобильных устройств и Web-Клиента | <b>~</b> |

Список прав для группы «user»

#### Конфигурирование

Права на вновь добавляемые камеры

Возможности клиентских приложений

Доступ к архивным закладкам

Доступ к поиску объектов

Ограничение кол-ва подключений – 4

Запуск задач пользователя

Управление ячейкой камеры

Экспорт архива

Доступ к экспертному режиму работы с архивом

Отключение размытия

Отображать водяной знак на видео – всегда (тоже для админа)

Взаимодействие с внешними компонентами Прием уведомлений

Подключение с моб устройств

### Настройка рабочего места в клиенте

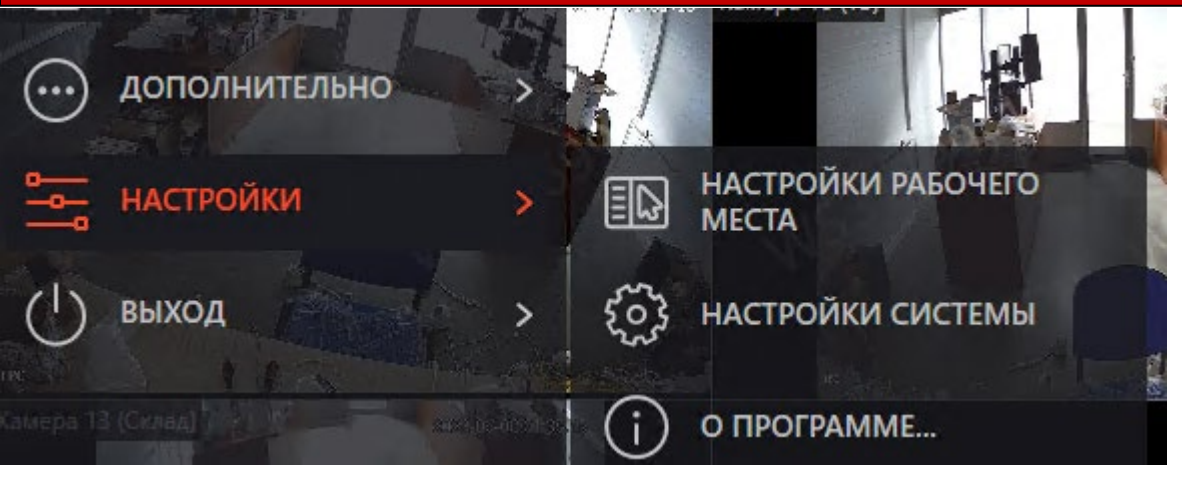

### 4. Раздел «Звук»

• Воспроизводить только на активной камере – ВКЛ.

### 5. Раздел «Сеть»

- Настройка multicast ставим только unicast
- 6. Остальные разделы по умолчанию

1. Заходим под учеткой «admin» в макроскоп клиент под учетной записью юзер на компе.

- Настройки настройки рабочего места
- 2. Раздел «Интерфейс»
- Оконный режим вкл.
- Включить уведомление о проблемах в системе
- Выбор камеры для ячейки «только контекстное меню»
- 3. Раздел «Видео»
- Пропорции кадра «Растягивать»
- Поток для отображения «авто»
- Отображать движение на таймлайне ВКЛ.
- Использовать высокое качество ВЫКЛ.
- Разрешить декодирование Н.264 на видеокарте вкл.
- Сохранять соединение с камерами ВКЛ.

### Настройка вида

#### Раздел «Виды» в конфигураторе

<u>иser должен видеть только тот вид, который соответствует</u> кол-ву камер на магазине. (16 или 20 или 24 или 30)

### \*Если добавляется новая камера, то добавляем ее в видах

Переключение вида у user осуществляется проставлением галки в правах. Где стоит галка - тот вид и будет видеть

ПО умолчанию стоит вид на 16 камер

Если переместили камеру на другое место и мозаика не поменялась

- Выбираем раздел вид
- выбираем наш вид
- Снимаем галку со всех камер и заново ставим
- Применяем настройки

| I        | Зсе группы пользователей | Вид на 16 камер |                                                                                                    |
|----------|--------------------------|-----------------|----------------------------------------------------------------------------------------------------|
| <u>.</u> | Администратор 2          |                 | <ul> <li>Image: A start of the start of the start of</li></ul> |
| <u>.</u> | Администраторы           |                 | <ul> <li>Image: A start of the start of the start of</li></ul> |
| <u>.</u> | СБ                       |                 | <ul> <li>Image: A start of the start of the start of</li></ul> |
| <u>.</u> | user                     |                 | <ul> <li>Image: A set of the set of the</li></ul> |
| I        | Зсе группы пользователей | Вид на 20 камер |                                                                                                    |
| <u>.</u> | Администратор 2          |                 | <ul> <li>Image: A start of the start of the start of</li></ul> |
| <u>.</u> | Администраторы           |                 | <ul> <li>Image: A start of the start of the start of</li></ul> |
| <u>.</u> | СБ                       |                 |                                                                                                    |
| <u>.</u> | user                     |                 |                                                                                                    |
| E        | Все группы пользователей | Вид на 24 камер |                                                                                                    |
| <u>.</u> | Администратор 2          |                 | <ul> <li>Image: A start of the start of the start of</li></ul> |
| <u>.</u> | Администраторы           |                 | <ul> <li>Image: A start of the start of the start of</li></ul> |
| <u>.</u> | СБ                       |                 |                                                                                                    |
| <u>.</u> | user                     |                 |                                                                                                    |
|          | Все группы пользователей | Вид на 30 камер |                                                                                                    |
| <u>.</u> | Администратор 2          |                 | <ul> <li>Image: A set of the set of the</li></ul> |
| <u>.</u> | Администраторы           |                 |                                                                                                    |
| <u>.</u> | СБ                       |                 |                                                                                                    |
|          | user                     |                 |                                                                                                    |

### Вкладка Мобильные устройства

#### Раздел «Серверы» – «настроить» вкладка «Моб.устройства»

Архив Сеть Мобильные устройства Сторожевой таймер SSL-сертификат Синхронизация с внешней системой Прочее

#### Разрешить подключение мобильных устройств к серверу

Для подключения мобильных устройств следует использовать основной порт сервера (8080 по умолчанию). На мобильные устройства (iOS, Android) и Web-Клиент Macroscop видео, получаемое по различным потокам с камеры, может пересылаться на устройство либо в оригинальном формате, либо перекодироваться под возможности устройства, исходя из расширенных настроек.

#### Хорошее качество (высокое разрешение)

Разрешение 800 x 480

Передавать только опорные кадры (для H.264, H.265, MPEG-4, MxPEG) ()

Включить ограничение темпа передачи видео 15 кадр/сек

#### Среднее качество (среднее разрешение)

Разрешение 320 х 240

- 0 ~
- Передавать только опорные кадры (для Н.264, Н.265, MPEG-4, MxPEG)
- Включить ограничение темпа передачи видео 4 кадр/сек

#### Разрешить подключение моб. К серверу

• Вкл.

#### Хорошее качество

- Разрешение 800х480
- Галки выкл.

#### Среднее качество

- Разрешение 320x240
- Галка как на картинке
   Плохое качество выкл.

### Добавление новой камеры к стандартам

🖿 Все камеры

Камера 1 (УК) 10.2.154.2 10 Создать новую камеру на основе выделенної 🖕 Камера 2 (вход 10.2.154.3 📢 Создать группу камер на основе выделенной Камера 3 (касса Переименовать 10.2.154.4 📣 👞 Камера 4 (касса) Отключить камеру 10.2.154.5 📣 Удалить Камера 5 (касса 10.2.154.6 10 Экспорт конфигурации камер Камера 6 (очер 10.2.154.7 Переместить вверх Камера 7 (ТЗ) Переместить вниз 10.2.154.8 Камера 8 (ТЗ) Копировать в буфер обмена 10.2.154.9 Вырезать Камера 9 (ТЗ) 10.2.154.103 Копировать RTSP-адрес основного потока Камера 10 (ТЗ) 10.2.154.171 Копировать RTSP-адрес дополнительного потока

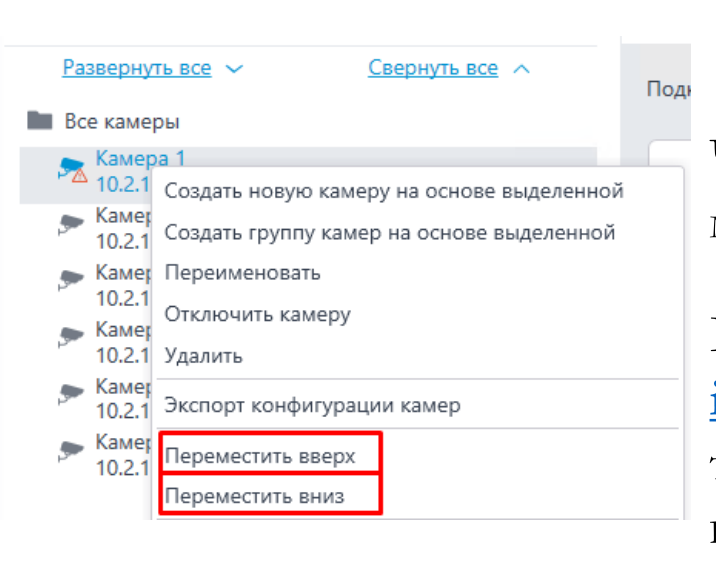

### Если нужно добавить камеру 16 + то:

- Выбираем похожую камеру (ее местоположение)
- \*камеры <u>Касс + очередь</u> имеют режим записи по расписанию.

А именно с 08:00 – 22:00 постоянная запись – остальное время движение

- Далее прописываем IP модель пароль ( IP настраиваем тот что после таблицы начинается с 10.хх.хх30.....+ )
- Перемещаем в конец группы (см. таблицу стандарта)
- \* Если камера в группе ТЗ-торговый зал, то ставим ее последней в этой группе. Камеры других групп аналогично
- Переименовать (камера16 (ее место положение)) Пример: камера 16 (ТЗ) или камера16 (Склад)
- Готово

Чтобы поменять порядок нажимаем ПКМ по камере и перетаскиваем в нужное место

ЕСЛИ поменяли камеру или добавили, то сразу отписываемся на <u>itsupport@krasnoe-beloe.ru</u>

тема (добавление камеры ) или (замена камеры) в теле письма Пишем куда добавили камеру и ее Ір адрес

### ТАБЛИЦА СТАНДАРТОВ КАМЕР

| 2 кассы |               |              |              |              |           |        |        |             |             |         |               |        |               |        |
|---------|---------------|--------------|--------------|--------------|-----------|--------|--------|-------------|-------------|---------|---------------|--------|---------------|--------|
| Nº1     | N₀2           | N <u></u> 93 | N <u>∘</u> 4 | N <u>∘</u> 5 | Nº6       | Nº7    | Nº8    | N <u></u> 9 | <b>№1</b> 0 | Nº11    | N <u>∘</u> 12 | Nº13   | N <u>∘</u> 14 | Nº15   |
| Вход    | Кассы Очередь |              |              | Торговый зал |           |        |        |             | Склад       |         |               | Сейф   | Улица         |        |
| 10.xx.  | 10.xx.        | 10.xx.       | 10.xx.       | 10.xx.       | 10.xx.    | 10.xx. | 10.xx. | 10.xx.      | 10.xx.      | 10.xx.  | 10.xx.        | 10.xx. | 10.xx.        | 10.xx. |
| xx.15   | xx.16         | xx.17        | xx.18        | xx.19        | xx.20     | xx.21  | xx.22  | xx.23       | xx.24       | xx.25   | xx.26         | xx.27  | xx.28         | xx.29  |
|         | Групп         | a Kacc       |              |              | Группа ТЗ |        |        |             | Гр          | уппа Ск | Лад           |        |               |        |

| 2 кассы + УК |        |               |        |        |              |        |              |        |             |        |               |        |               |        |
|--------------|--------|---------------|--------|--------|--------------|--------|--------------|--------|-------------|--------|---------------|--------|---------------|--------|
| Nº1          | Nº2    | N <u></u> 93  | Nº4    | Nº2    | Nº6          | Nº7    | N <u>∘</u> 8 | Nº9    | <b>№1</b> 0 | Nº11   | N <u>∘</u> 12 | Nº13   | N <u>∘</u> 14 | Nº15   |
| УК           | Вход   | Кассы Очередь |        |        | Торговый зал |        |              |        |             | Склад  |               |        | Сейф          | Улица  |
| 10.xx.       | 10.xx. | 10.xx.        | 10.xx. | 10.xx. | 10.xx.       | 10.xx. | 10.xx.       | 10.xx. | 10.xx.      | 10.xx. | 10.xx.        | 10.xx. | 10.xx.        | 10.xx. |
| xx.15        | xx.16  | xx.17         | xx.18  | xx.19  | xx.20        | xx.21  | xx.22        | xx.23  | xx.24       | xx.25  | xx.26         | xx.27  | xx.28         | xx.29  |

\*Если нужна доп. Камера, после служебки отправляется лицензия и после этого подключаем доп. камеру

Где **хх** – IP магазина <sup>35</sup>

№ - номер порта в свитче и порядок камер

### ТАБЛИЦА СТАНДАРТОВ КАМЕР

|        |        |              |          |              |         | 3 к    | ассы + | УК      |             |               |               |         |               |        |
|--------|--------|--------------|----------|--------------|---------|--------|--------|---------|-------------|---------------|---------------|---------|---------------|--------|
| Nº1    | Nº2    | N <u></u> 03 | Nº4      | N <u>∘</u> 5 | Nº6     | Nº7    | Nº8    | Nº9     | <b>№1</b> 0 | N <u>∘</u> 11 | N <u>∘</u> 12 | Nº13    | N <u>∘</u> 14 | Nº15   |
| УК     | Вход   |              | Кассы    |              | Очередь |        | Т      | орговы  | й зал       |               | Ск            | лад     | Сейф          | Улица  |
| 10.xx. | 10.xx. | 10.xx.       | 10.xx.   | 10.xx.       | 10.xx.  | 10.xx. | 10.xx. | 10.xx.  | 10.xx.      | 10.xx.        | 10.xx.        | 10.xx.  | 10.xx.        | 10.xx. |
| xx.15  | xx.16  | xx.17        | xx.18    | xx.19        | xx.20   | xx.21  | xx.22  | xx.23   | xx.24       | xx.25         | xx.26         | xx.27   | xx.28         | xx.29  |
|        |        | Γf           | руппа Ка | .CC          |         |        | Ι      | руппа Т | .3          |               | Группа        | и Склад |               |        |

|                 |                 |                 |                 |                 |                 | 3 ו             | кассы           |                 |                 |                 |                 |                 |                 |                 |
|-----------------|-----------------|-----------------|-----------------|-----------------|-----------------|-----------------|-----------------|-----------------|-----------------|-----------------|-----------------|-----------------|-----------------|-----------------|
| Nº1             | Nº2             | N <u></u> 03    | Nº4             | N <u>∘</u> 5    | Nº6             | N₀7             | N <u>∘</u> 8    | N <u></u> 9     | <b>№1</b> 0     | Nº11            | N <u>∘</u> 12   | Nº13            | Nº14            | Nº15            |
| Вход            |                 | Кассы           |                 | Очередь         |                 | Top             | оговый :        | зал             |                 |                 | Склад           |                 | Сейф            | Улица           |
| 10.xx.<br>xx.15 | 10.xx.<br>xx.16 | 10.xx.<br>xx.17 | 10.xx.<br>xx.18 | 10.xx.<br>xx.19 | 10.xx.<br>xx.20 | 10.xx.<br>xx.21 | 10.xx.<br>xx.22 | 10.xx.<br>xx.23 | 10.xx.<br>xx.24 | 10.xx.<br>xx.25 | 10.xx.<br>xx.26 | 10.xx.<br>xx.27 | 10.xx.<br>xx.28 | 10.xx.<br>xx.29 |

\*Если нужна доп. Камера, после служебки отправляется лицензия и после этого подключаем доп. камеру

Где **хх** – IP магазина <sup>36</sup>

№ - номер порта в свитче и порядок камер

### Настройка камер РТZ

Камеры РТZ нужны лишь для аналитики. Они не предоставляются для просмотра архива и не настраиваются через macroscop. Для них главное наличие интернета. ИМИ не балуемся. На них работает аналитика.

Настройка происходит таким же путем как и с обычными камерами через веб интерфейс минимальное разрешение 1920х1080 – аналитику по движению не настраиваем ВАЖНО: одна камера должна осматривать вокруг себя полки с товаром (находится в центре каждого зала)

В таблице ниже показано в какой порт камера подключается и какой IP адрес присваивается

| Nº20        | Nº21        | Nº22         | Nº23        | №24         |
|-------------|-------------|--------------|-------------|-------------|
|             |             | Торговый зал |             |             |
| 10.xx.xx.40 | 10.xx.xx.41 | 10.xx.xx.42  | 10.xx.xx.43 | 10.xx.xx.44 |

Где **хх** – IР адрес магазина № - номер порта в свитче

### Пример местоположения в Торговом зале

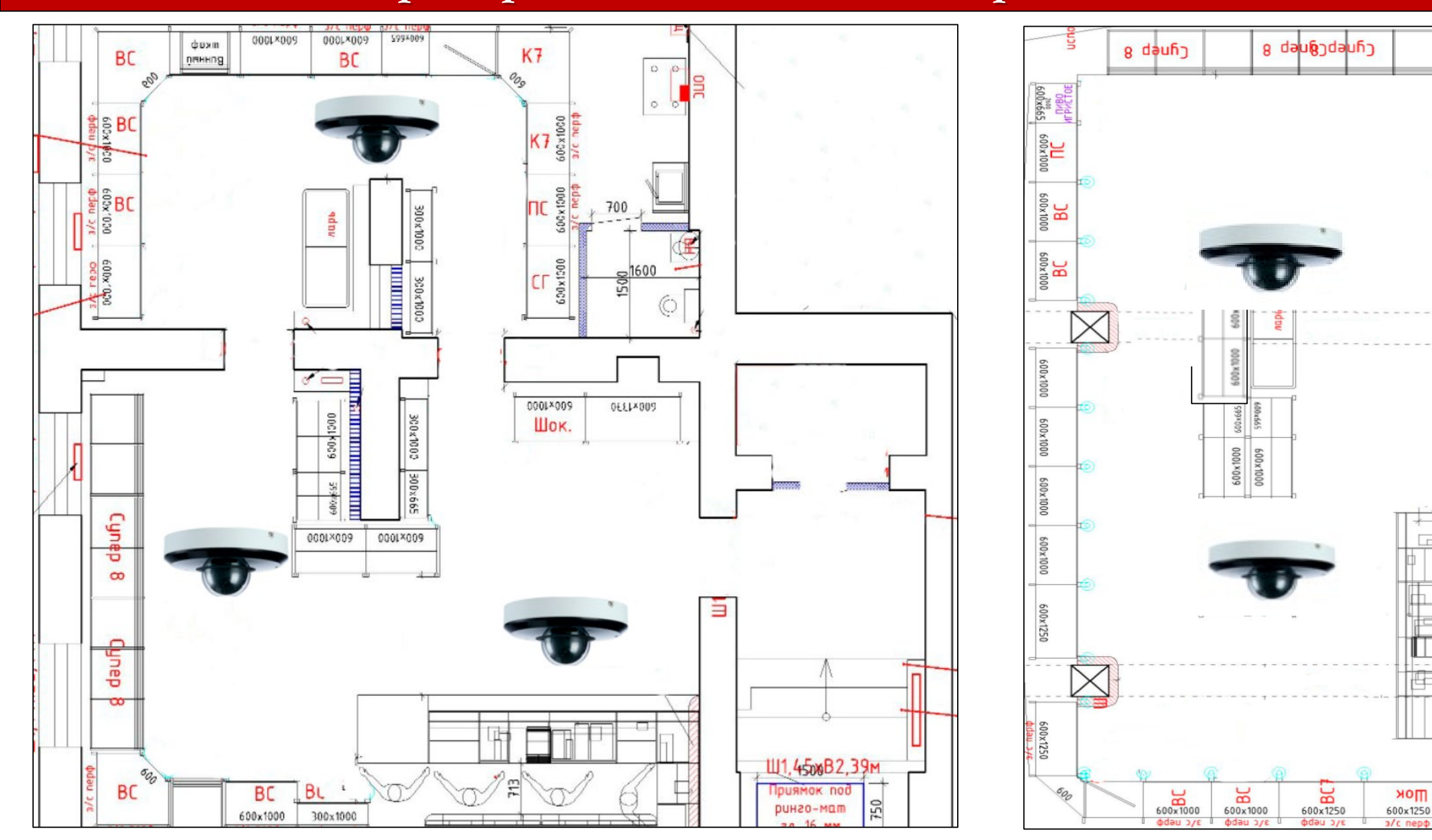

Cynep 8

CT 600×1000

K7 600×1000

0001

005

Пок

600x665

На этом общая настройка закончена – далее проверяем работоспособность системы

Выходим из клиента и конфигуратора

Аогинемся на учетку user на ПК и заходим в клиент <u>macroscop</u> под user

### Восстановление из backup

**1.** Остановить серверное приложение **Macroscop**.

2. Зайти в C:\ProgramData\MacroscopServerConfigs и удалить все из этой папки, кроме файла license.lic

3. Зайти на любой диск с видеоархивом (не системный) ..\MacroscopArchive\ConfigsBackups выбираем папку с датой необходимой конфигурации

(когда сервера работали нормально), открываем ее и заходим в папку с длинным названием. Там либо две папки: LogicDrive и ServerConfigs(нужные Вам файлы во второй), либо папка LogicDrive и рядом сразу лежат нужные файлы

4. Копируем архивные файлы настроек (за исключением файла license.lic) в папку C:\ProgramData\MacroscopServerConfigs.

**5.** Запустить серверное приложение **Macroscop**.

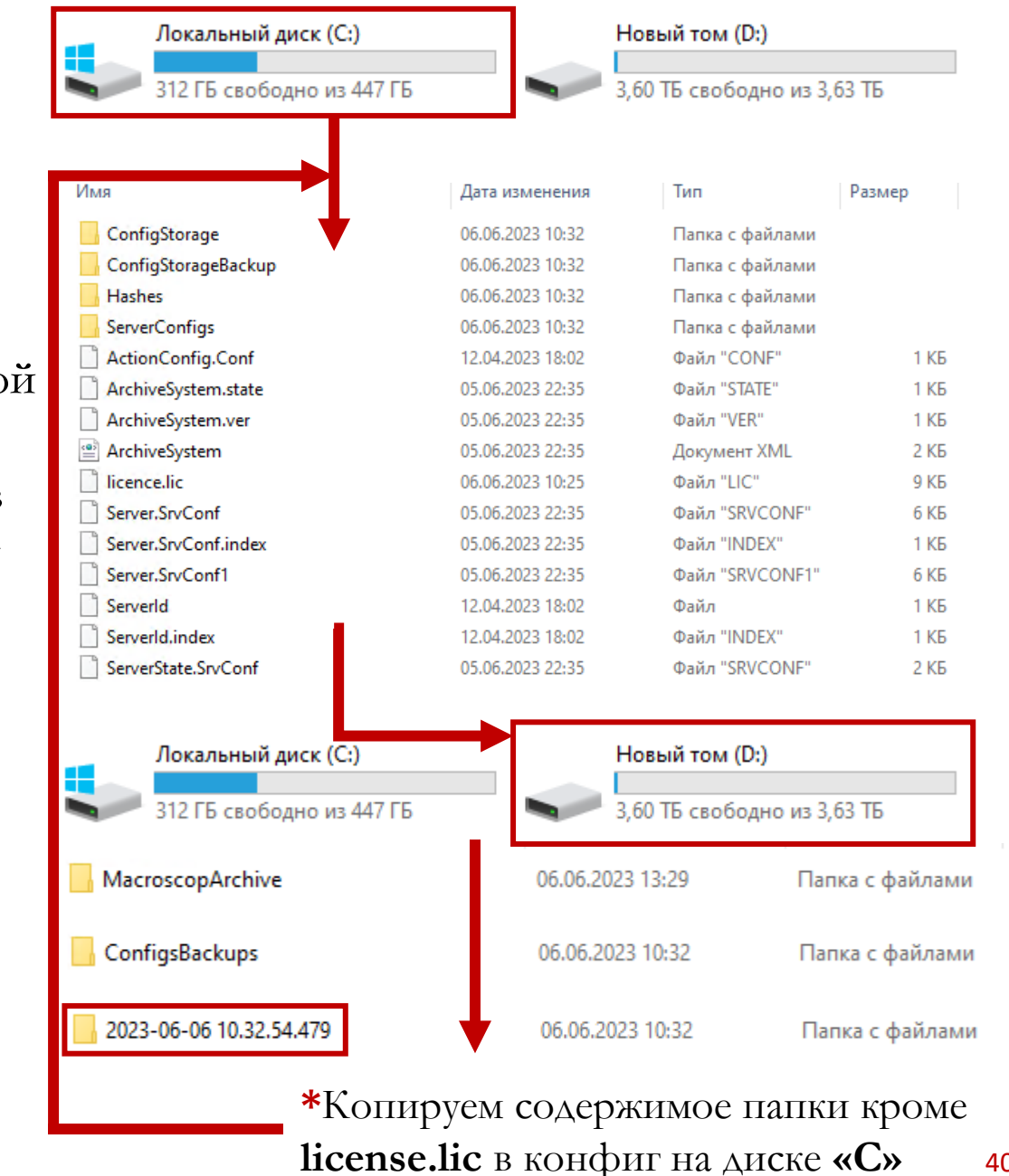

40

### Системные оповещения

|            |                | Для того чтобы оповещать о проблемах сервера по почте необходимо    |
|------------|----------------|---------------------------------------------------------------------|
|            | Разде          | л «Автоматизация»                                                   |
| S KAMEPI   | 1. Выб         | брать все камеры                                                    |
|            | <b>2.</b> Вы   | брать «задачи по событию» «добавить задачу»                         |
| CEPBEP     | Ы              |                                                                     |
|            |                | *Нас в большей степени интересуют настройки                         |
|            | ОРАТЕЛИ        | «обрыва связи с камерой и установкой связи с камерой»               |
|            | <b>З.</b> Вы   | бираем событие                                                      |
|            | 4. Вы          | бираем действие – отправить e-mail                                  |
| [-] ПЛАНЫ  | 1              |                                                                     |
|            |                | Настройка почты                                                     |
| 🖽 вилы     |                |                                                                     |
|            | 5. Вы          | полнять не чаще чем - 600 секунд                                    |
| ~          | <b>6.</b> В п  | очтовый сервер нажимаем + и задать вручную указываем почту магазина |
| 😓 АВТОМ    | АТИЗАЦИЯ 7.В п | оле «Кому» – свой ящик                                              |
|            | <b>8.</b> Ter  | ст сообщения согласно названию события                              |
| තිබ් видео | АНАЛИТИКА      |                                                                     |
| JV         |                | **Отправка событий связанных с самим сервером в разработке          |

41

### Зона детекции движения

Если в архиве много лишних записей или в ночное время камеры записывают какие то ложные отрывки то:

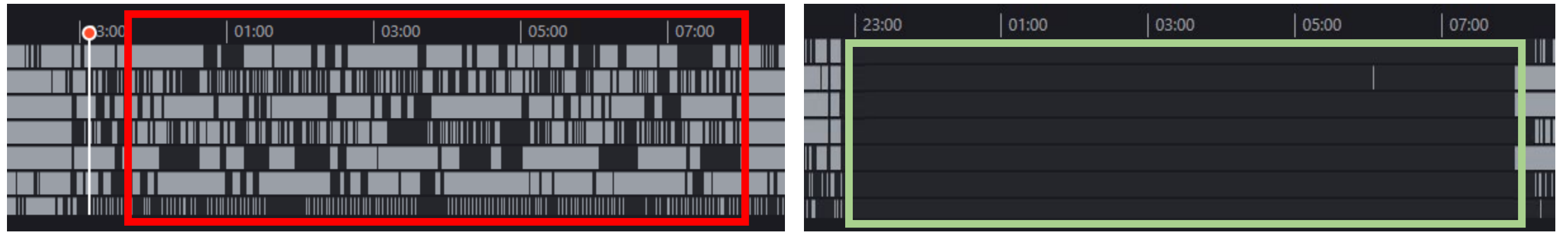

«пример ложных записей»

- Заходим в конфигуратор
- Выбираем камеру в разделе «камеры»
- Вкладка «детектор движения» 3.
- Кнопка «настроить зоны и размеры»

По умолчанию в конфигурациях от версии инструкции 1.3, 5. настроены квадраты <u>~ 10 на 14</u>, этого должно хватать, но если есть ложные записи, то делаем квадрат больше – главное не превышать образ человека на дальней точки камеры

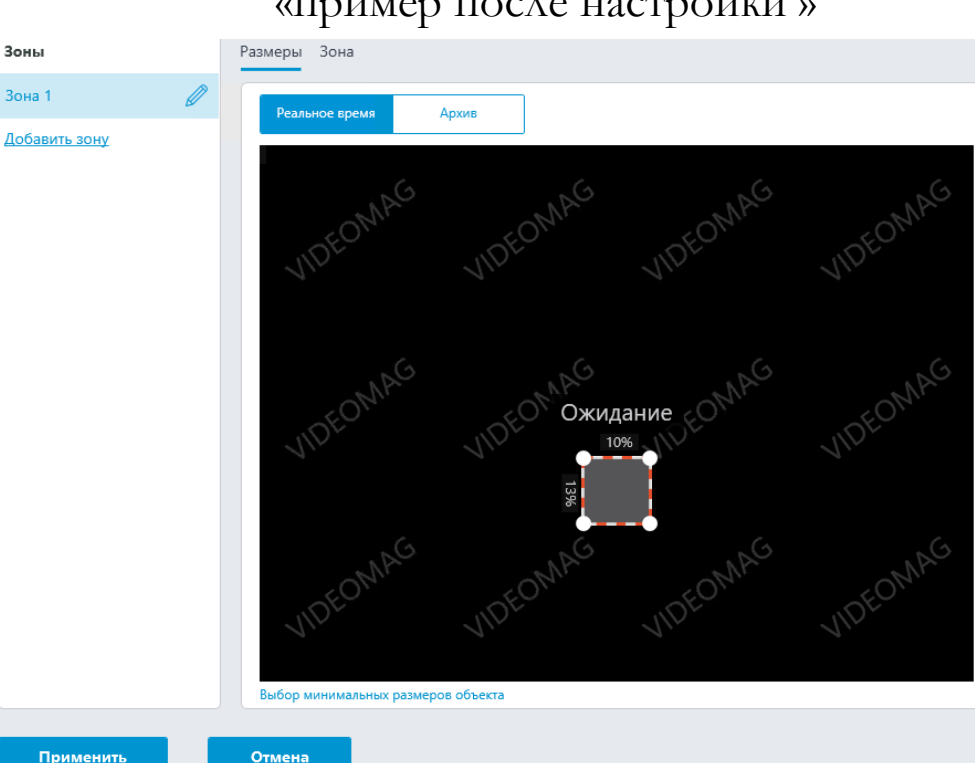

#### «пример после настройки »

### Сборка логов

Если есть проблема с сервером и он не восстанавливается из backup, то необходимо собрать логи и отправить письмом на ящик itsupport@krasnoe-beloe.ru указать

- <u>тема письма «Macroscop logs»</u>
- Номер магазина
- ІР адрес сервера.
- Суть проблемы и какие действия были предприняты.
- Номер версии.

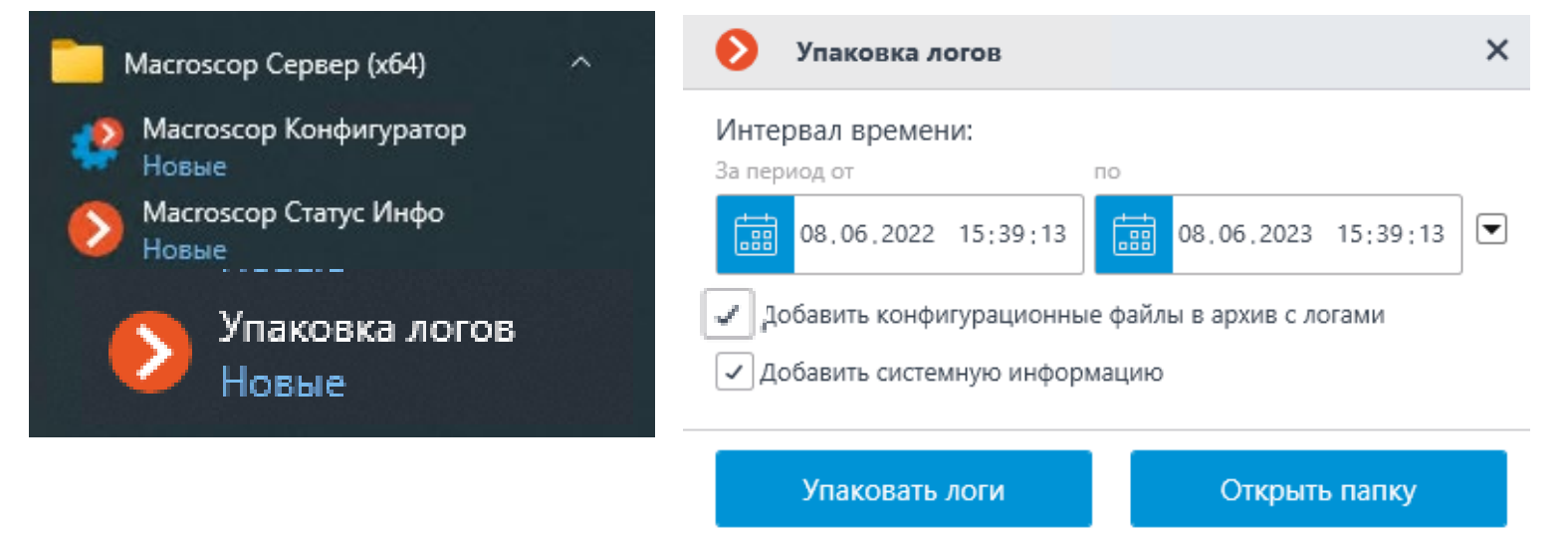

- 1. Запускаем программу «упаковка логов»
- 2. Выбираем дату (за некоторое время до проблемы и чуть после)
- 3. Поставить галку добавить системную информацию и добавить конфиг файлы в архив с логами
- 4. Нажимаем упаковка логов и отправляем на почту архивом

### Обновление лицензии

#### Номер ключа можно посмотреть: Система – Лицензирование – Идентификатор ключа

После того как обновленный ключ прислали необходимо его установить в сервер (для того чтобы появилась возможность добавить Доп камеры) Сначала открываем доступ в интернет и после **Система – Лицензирование – ОБНОВИТЬ ЛИЦЕНЗИЮ** 

Далее выбираем либо пошаговый либо открываем доступ в инет и автоматический Далее проверяем кол-во доступных камер в **«параметрах лицензии»** 

| Параметры | лицензии |
|-----------|----------|
|-----------|----------|

| Тип продукта:          | ST    |
|------------------------|-------|
| Язык программы:        | RUS   |
| Лицензий на IP-камеры: | 77/80 |

| Connon 1                         | Установка лицензии                                                                                                    | 👂 Установка лицензии                                                                                                    |
|----------------------------------|----------------------------------------------------------------------------------------------------|----------------------------------------------------------------------------------------------------|
| 127.0.0.1 : 8080                 | Выбор варианта установки                                                                                              | Выбор варианта установки                                                                                                    |
| Информация Лицензирование Камеры | На компьютере обнаружен не активированный USB-ключ <ul> <li>Автоматический режим установки (рекомендуется)</li> </ul> | На компьютере обнаружен активированный программный ключ<br>• Автоматический режим установки (рекомендуется)                  |
|                                  | Активация установленного USB-ключа 2B217205. Требует наличия доступа в интернет на<br>данном компьютере.              | Обновление установленного программного ключа 163469458603841300. Требует наличия<br>доступа в интернет на данном компьютере. |
| Идентификатор ключа 3A6F6D55 🗊   | О Пошаговый режим установки                                                                                           | О Пошаговый режим установки                                                                                                  |
| Обновить лицензию                |                                                                                                    |                                                                                                    |
|                                  | Назад Далее                                                                                                    | Назад Далее                                                                                                    |

### Обновление макроскоп «сервера» и «клиента»

- 1. Скачиваем дистрибутив с фтп <u>ftp://sps-holding.ru/NEW/VR instructions/</u> папка «версии макроскоп сервер + клиент»
- 2. Останавливаем Сервер макроскоп в статус инфо
- 3. Запускаем установочных файл
- 4. Выбираем «сервер» и «клиент»
- 5. Нажимаем установить
- 6. Запускаем сервер макроскоп
- 7. Проверяем версию

| ыбор компонентов<br>Какие компоненты Macroscop | о следует установить?          |
|------------------------------------------------|--------------------------------|
| Выберите только те компоне                     | енты, которые нужно установить |
| 🖌 Сервер                                       |                                |
| Сервер с отображением                          |                                |
| 🖂 Клиент                                       |                                |
|                                                |                                |
|                                                |                                |
|                                                |                                |
|                                                |                                |
|                                                |                                |
| 🗌 Задать вручную пути уст                      | ановки                         |

| Статус подключения: Предупрежде | ние: не все сетевые порты досту | /пны 🕂 |
|---------------------------------|---------------------------------|--------|
| Адрес (IP-адрес или URL)        |                                 |        |
| 10.2.154.171                    | <u>IPv4</u>                     |        |
| Задать сетевые порты            |                                 |        |

Статус подключения: Ошибка: Проверьте формат видео, аудио и IP адрес 🕂

### Ошибки по камерам

Под IP адресом камеры нажимаем задать сетевые порты

- Порт RTSP 554
- Второй порт НТТР 80

Проверяем потоки на веб интерфейсе камеры – должен стоять 264Н, есть ли на потоке аудио.

См. раздел в инструкции стр.41

| Настройте диски | для архива, размеры указа | Сер<br>127 | овер<br>.0.0.1 : | 1<br>8080 💶             |                           |             |
|-----------------|---------------------------|------------|------------------|-------------------------|---------------------------|-------------|
| Диск            | Назначение диска          | Разме      | ер Свобо         | одно Мин. своб<br>место | б. Макс. размер<br>архива | Тип диска   |
| C:\             | Только БД 🗸 🗸             | 447        | 312              | 1                       | 300                       | Локальный   |
| D:\             | Архив + БД                | ~          | 3726             | 3718                    | <u>372</u>                | <u>3353</u> |
| E:\             | Архив + БД                | ~          | 3726             | 3719                    | <u>372</u>                | <u>3353</u> |

ние/отключение сетевых диск

Если архивный диск не заводится и архив не пишется Статус в сервере имеет знак

Зайдите в конфигуратор - вкладка Сервер - настроить архив. Сделайте все диски "Не используется" - примените настройки - Затем по назначению и примените настройки.

### После проверяем объём памяти \*расчет: вычитаем 10% от общего размера и пишем в Макс. размер архива А эти 10% пишем в мин свободно

### Если есть ложные записи в архиве

| Если озвучка не играет                                                                                             | Проверяем пароль – пароль админа от ПК и от задачи «zvuk» должен совпадать<br>*это было при старых паролях где на конце стоял знак \<br>Проверяем в виртуал боксе статус должен быть «работает» |
|----------------------------------------------------------------------------------------------------|----------------------------------------------------------------------------------------------------|
| Если озвучка пропадает                                                                                             | Удаляем задачу «zvuk» скачиваем с <u>ftp://sps-holding.ru/NEW/VR_instructions</u><br><mark>Папка озвучка</mark> и импортируем в задачи файл <mark>ZVUK.XML и taskkill zvuk.xml</mark>           |
| Если вы сперва загрузили<br>конфигурацию, а после начали ставить<br>лицензию.<br>И есть проблемы с лицензированием | <ul> <li>Удалите все из папки (C:\ProgramData\MacroscopServerConfigs)</li> <li>И заново загрузите конфиг и лицензию</li> <li>Root после загрузки конфигурации заблокирован</li> </ul>           |
| Если лицензия не устанавливается онлайн                                                                            | Открываем доступ в интернет на ПК и повторяем процесс                                                                                                    |
| Если есть засветы на камере то:                                                                                    | включаем WDR и настраиваем под требования                                                                                                    |
| Если вы удалили программу – и конфигура<br>запускается:                                                            | ftp://sps-holding.ru/NEW/VR_instructions :         Заходим в панель управления и удаляем         программы макроскоп         Далее устанавливаем заного: галки ставим –         сервер и клиент |

Если лицензия не устанавливается на новый ПК и ключ в макроскопе не определяется

| 1                    |                                    |              |
|----------------------|------------------------------------|--------------|
| Зыберите USB-ключ, , | для которого необходимо установить | лицензию (j) |
| Тип ключа            | Номер ключа                        | Статус       |
|                      |                                    |              |
|                      |                                    |              |
|                      |                                    |              |
|                      |                                    |              |
|                      |                                    |              |
|                      |                                    |              |

Заходим в службы и перезапускаем службу «Guardant Control Center» И перезапускаем сервер макроскоп

#### ОСТАНОВИТЬ ТЕСТИРОВАНИЕ

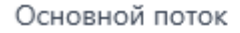

20x1080 11,7кадр/с 4,6Мби

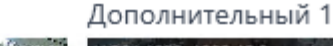

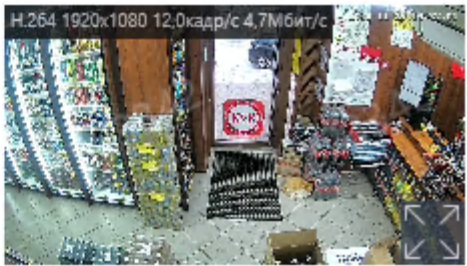

Если в ходе теста камеры в конфигураторе мы видим характеристики в доп. потоке выше настроенных то выбираем другую модель камеры или ставим в производителе ONVIF. Обязательно тестируем и проверяем.

Статус подключения: Подключено

Если при просмотре архива встречается баг с приостановкой видеопотока, при увеличении скорости, то нужно обновить клиент по пути <u>ftp://sps-holding.ru/NEW/VR instructions</u> Папка «Версии макроскоп»

Файл «Версия клиента 4.1.72 с исправлением»

## Этот раздел нужен для четкого понимания как устроена готовая конфигурация

\*\*\*

Обязательно настраиваем все сервера с помощью загрузки конфигурации

\*\*\*

Далее рассказано о том как настроены камеры в готовой конфигурации – для ознакомления и понимания как это работает

### Ручное Добавление и Настройка IP камер

| 2         | Развернуть все 🗸 Свернуть все 🔨           | Информация о папке                        |
|-----------|-------------------------------------------|-------------------------------------------|
| <u> </u>  | 🖿 Все камеры                              |                                           |
|           | 2                                         |                                           |
| 20        | 1                                         |                                           |
|           |                                           |                                           |
| Ŧ         |                                           |                                           |
|           |                                           |                                           |
| 46        |                                           |                                           |
|           |                                           | В папке нет камер                         |
|           |                                           | <u>добавить камеру</u><br>Автопоиск камер |
|           | 2                                         |                                           |
|           |                                           |                                           |
|           |                                           |                                           |
| $\oslash$ | Автопоиск Добавить Добавить Таблица камер |                                           |

- 1. Переходим на вкладку 💭 Камеры.
- 2. Нажимаем кнопку 🖓 Добавить камеру
- В списке камер появится новая позиция: Камера 1.
- 3. Указать IP адрес камеры
- 4. Выбрать производителя (марку) камеры.

\*Если камеры нет в списке ставим ONVIF, камера, Compatible

- **5-6.** Выбрать тип устройства Камера и Выбрать модель камеры
- 7-8. Логин и пароль от камеры admin

#### пароль у инженера

| 10.2.154.31                                                                    | IPv4                                                                                         |                                                                                                    |
|--------------------------------------------------------------------------------|----------------------------------------------------------------------------------------------|----------------------------------------------------------------------------------------------------|
| Задать сетевые порты                                                           |                                                                                              |                                                                                                    |
| /стройство                                                                     |                                                                                              |                                                                                                    |
| Троизводитель Ти                                                               | ип устройства Модель                                                                         |                                                                                                    |
| Tantos v K                                                                     | амера v TSi - (Be,De,Vn,Dn) v                                                                |                                                                                                    |
| Авторизация                                                                    |                                                                                              |                                                                                                    |
| Имя пользователя Па                                                            | ароль                                                                                        |                                                                                                    |
| admin                                                                          | V инженера <b>АТО</b>                                                                        |                                                                                                    |
| Основной сервер                                                                |                                                                                              |                                                                                                    |
| Основной сервер<br>🚅 Сервер 1 🛛 🗸                                              |                                                                                              |                                                                                                    |
| Основной сервер<br>Сервер 1  У Видеопотоки                                     |                                                                                              |                                                                                                    |
| Основной сервер<br>Сервер 1                                                    | 📿 Дополнительный 1                                                                           | [] ОСТАНОВИТЬ ТЕСТИРОВАНИЕ                                                                                                    |
| Основной сервер<br>Сервер 1    Видеопотоки Основной Формат                     | Дополнительный 1                                                                             | Остановить тестирование     Основной поток Дополнительный 1                                                                             |
| Основной сервер<br>■ Сервер 1 ✓<br>Видеопотоки<br>Основной<br>Формат<br>H264 ✓ | Формат<br>H264 v                                                                             | Основной поток         Дополнительный 1           Н 354 1900 (12.00 25.1 кодр.): 2.3 Мёнтк         Мред 550:540 15.2 ходр.(2.5.3 Ментк) |
| Основной сервер                                                                | <ul> <li>Дополнительный 1</li> <li>Формат</li> <li>H264</li> <li>Macroscop Клиент</li> </ul> | Сновной поток<br>Изба 1950а/280 25 такадах 2.3 Манта;<br>Изба 1950а/280 25 такадах 2.3 Манта;                                           |

- 9. Видеопотоки: h.264 <u>ставим галки под потоками</u>
- Доп. поток 1 вкл, поставить галки и выбрать h.264
- Доп поток 2 и 3 если есть отключаем

10. Тестируем камеру – если все ок, то будет видео с камерыИ будет статус подключено (ошибки смотрим дальше)51

| Поток для видеоаналитики | Дополнительный 1 🛛 🗸   |
|--------------------------|------------------------|
|                          |                        |
| Поток для записи в архив | Основной ~             |
|                          |                        |
| Постоянно принимать в    | се потоки с камеры  (ј |

#### 11.Настроить поток

- Поток для архива «основной»
- Поток для аналитики «доп1»
- Галку «постоянно принимать все потоки с камеры <u>не ставим</u>

### 12. Дополнительно:

- Прием звука вкл
- Подключение через сервер вкл

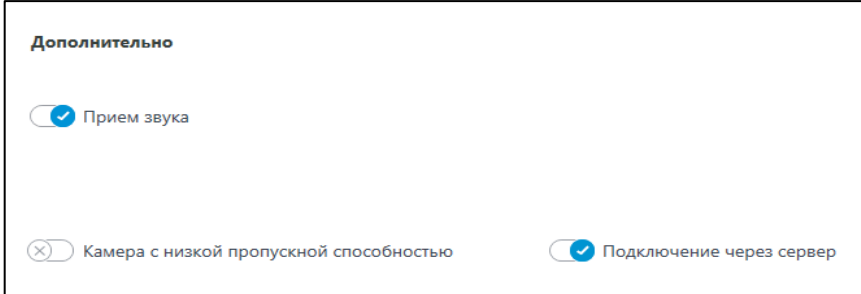

### 13.Вкладка «Детектор движения»

- Детектор движения вкл.
- Тип детектора Мастоѕсор
- Частота детектирования оптимальная
- Генерировать события о начале и окончании движения выкл

Дополнительный 1

Изменить поток можно на вкладке Подключение

#### Настроить поток

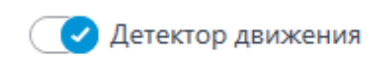

#### Тип детектора

Macroscop

) На камере

#### Проверка

#### Настроить зоны и размеры

🔊 Генерировать события о начале и окончании движения

| Частота детектирования | ( |
|------------------------|---|
|------------------------|---|

- Оптимальная частота (i)
  - Только по опорным кадрам
- 🔵 Постоянная частота

\*если запись по движению не идет, проверяем зону выделения в макроскопе Должна быть выделена вся 📿 Запись и просмотр архива

#### Режим записи

- Всегда включена
- По движению
- 🔵 Вручную
- 🔵 По расписанию

Запись в архив ведется при движении в кадре. Также запись можно включить вручную

Изменить параметры хранения архива можно в настройках сервера

#### Настроить сервер Сервер 1

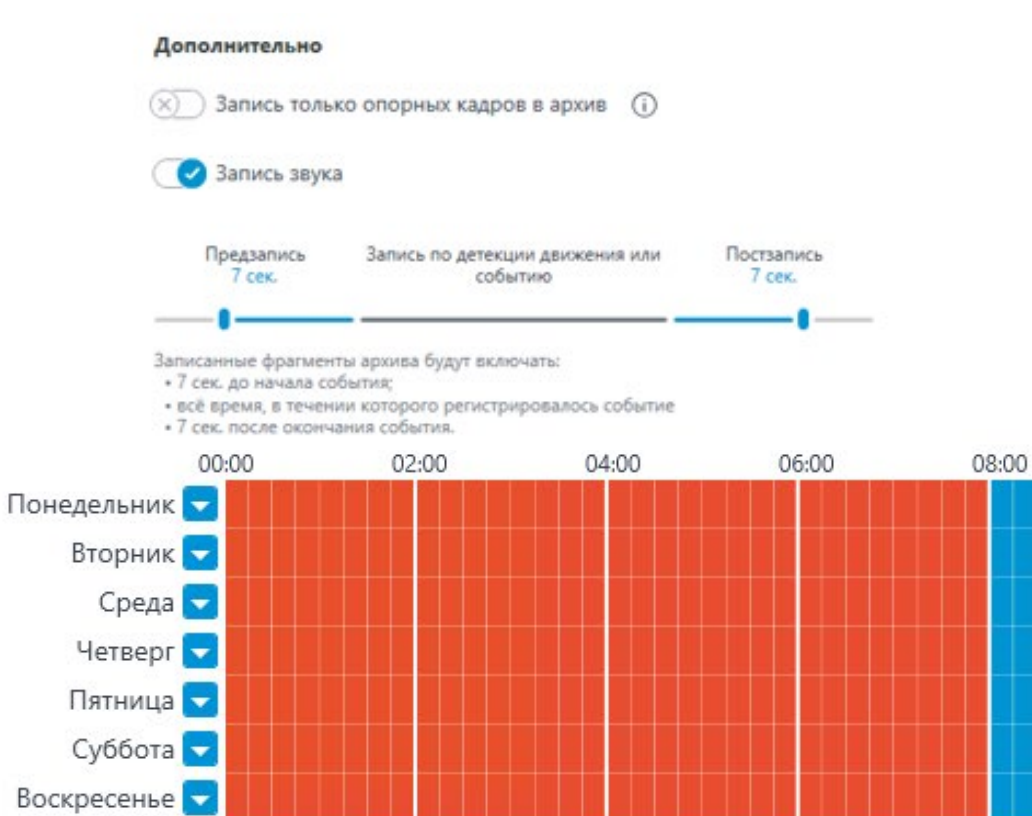

# 14. Вкладка «Архив» Для камер которые находятся: (ТЗ-торговый зал, Склад, Улица, Вход, УК, сейф)

- Включить запись в архив
- Режим записи по движению
- Запись звука вкл.
- Предзапись 7 сек.
- Постзапись 7 сек.
- На сейфе 10 сек в обоих случаях

#### Для камер которые находятся:

#### (Кассы, очередь)

- Включить запись в архив
- Режим записи <u>по расписанию</u>

12:00

14:00

18:00

16:00

20:00

- Запись звука вкл.
- Предзапись 7 сек.
- Постзапись 7 сек.

10:00

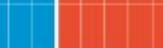

53

22:00

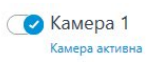

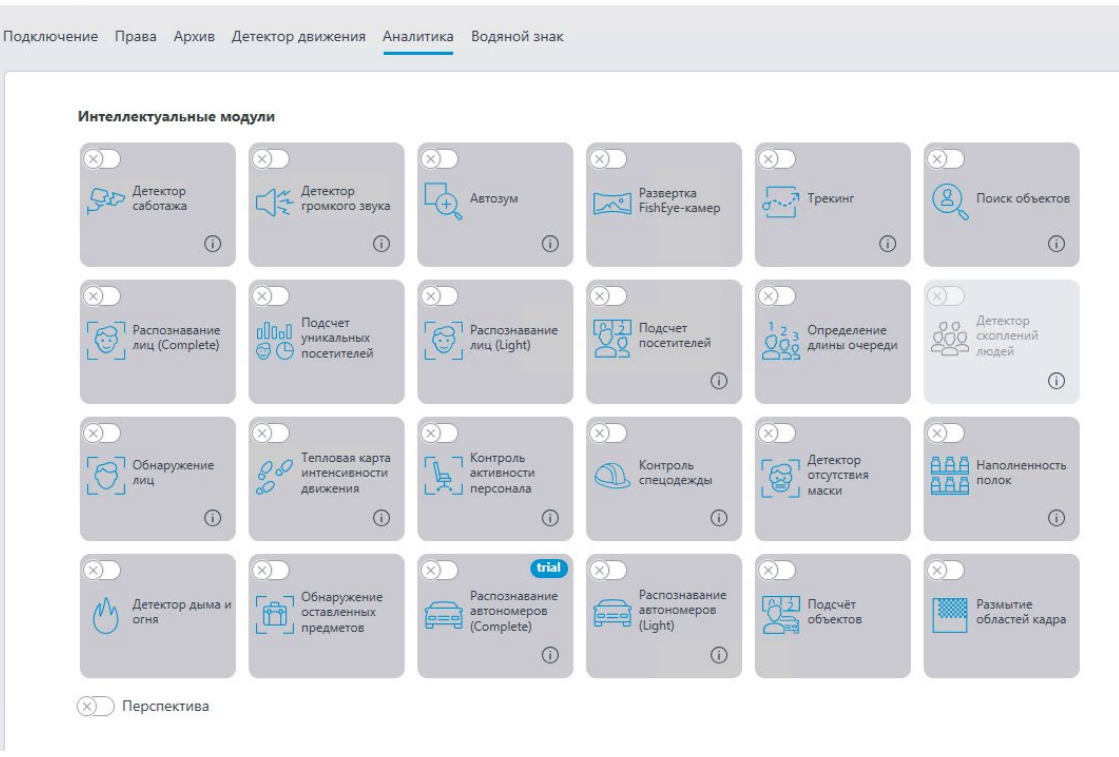

Камера 1 Камера активна

Подключение Права Архив Детектор движения Аналитика Водяной знак

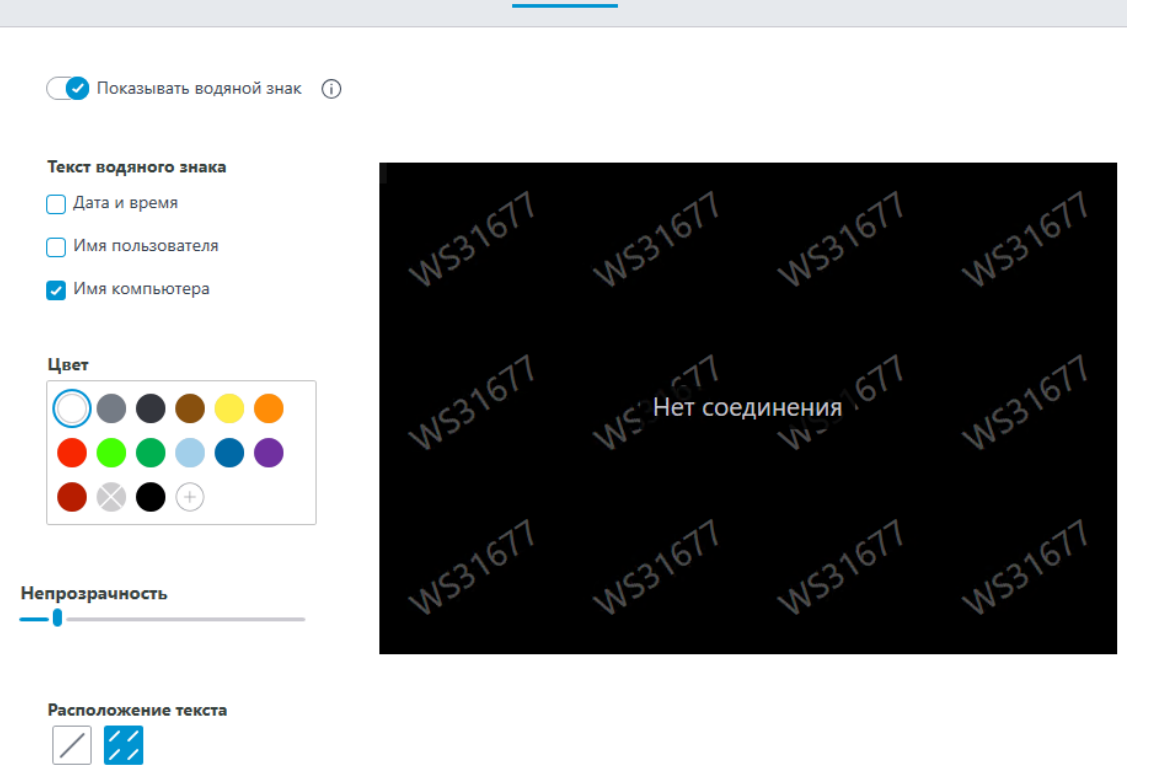

#### 15. Вкладка «Аналитика»

• Все выключено

### 16. Вкладка «Водяной знак»

- ==

- Включить
- Галка имя компьютера (только она)
- Цвет белый
- Непрозрачность 1 или чтоб была напротив букв «пр»
- Расположение

### Информация

\*Вся аналитика в 4-х конфигурациях настроена и менять ничего не надо (на 15 камерах) Ключ макроскоп вставляем во внутренний USB!!!!

\*Загрузка конфигурации выполняется так же как восстановление из backup

#### \*Если нужна доп камера в ТЗ или на складе и т.д. то:

- Отправляется служебка на доп камеру через 1с ДО. «заявки»
- Где указывается сколько нужно добавить камер и куда.

ЕСЛИ поменяли камеру или добавили то сразу отписываемся на <u>itsupport@krasnoe-beloe.ru</u> тема (добавление камеры ) или (замена камеры) в теле письма Пишем куда добавили камеру и ее IP адрес

Контакты для связи (для решения проблем)

• itsupport@krasnoe-beloe.ru

В теме указываем «Macroscop help» иначе письма обрабатываться не будут

### Информация по клиентам

### Все версии рабочие – находятся на ФТП

ftp://sps-holding.ru/NEW/VR\_instruction/Версии\_макроскоп

- 1. Версия 4.1 сервер + клиент
- 2. Версия 4.1.72 клиент с исправлением бага в архиве

### Изменения в инструкции

### От 17.08.2023 v1.1

- Изменения в объёме хранилища HDD
- Отключение уличной камеры если ее нет

### От 10.10.2023 v1.2

- Обновление макроскоп сервер + клиент
- Настройка камер с помощью конфигурации
- Дополнена информация об ошибках «озвучка»

### От 04.12.2023 v1.3

- Настройка зоны детекции движения (ложные записи в архив)
- Настройка дисков для архива теперь не создаем массив, а разделяем оба диска. Запись происходит в шахматном порядке Если на магазине объединённые диски, то ничего делать не надо до выхода распоряжения- это для новых магазинов или тех где архив удалили
- Обновление раздела «Ошибки» и «обновление лицензии на доп камеру»
- Обновление раздела « настройки клиента макроскоп стр.32 раздел сеть»